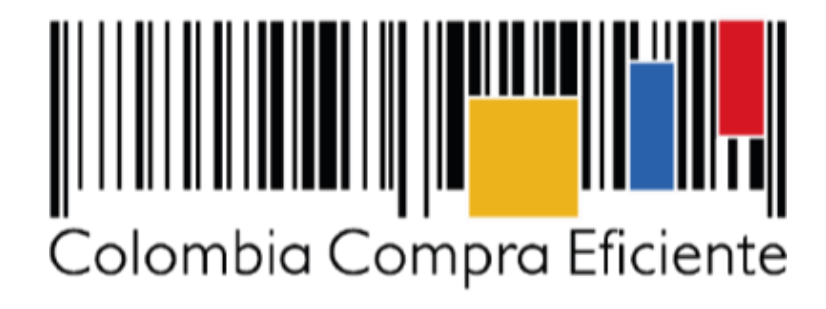

Procesos de contratación: Manifestar interés en el SECOP II

| GUÍ         | A - MANIFESTAR INTER | ÉS EN EL SEC | OP II   |                           |
|-------------|----------------------|--------------|---------|---------------------------|
| Código      | CCE-SEC-GI-02        | Página       | 2 de 13 |                           |
| Vigencia    | 07 de                |              |         |                           |
| Versión No. |                      | 01           |         | Colombia Compra Eficiente |

# Tabla de contenido

Con el fin de apoyar el proceso de formación de los diferentes participes del Sistema de Compra Pública y difundir las practicas oficiales del uso técnico del Sistema Electrónico de Contratación Pública – SECOP II, la Agencia Nacional de Contratación Pública – Colombia Compra Eficiente – ANCP – CCE, pone a disposición de los interesados la presente guía sobre: **Manifestar interés en el SECOP II.** 

| Ι.          | Búsqueda del proceso de contratación             | 3   |
|-------------|--------------------------------------------------|-----|
| II.         | Suscribirse a un proceso de contratación         | . 9 |
| <i>III.</i> | Manifestación de interés proceso de contratación | 10  |
| Ме          | sa de servicio                                   | 12  |

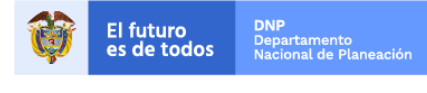

Colombia Compra Eficiente Tel. (+57 1)7956600 • Carrera 7 No. 26 - 20 Piso 17 • Bogotá - Colombia

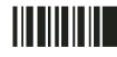

| GUÍ         | A - MANIFESTAR INTERÉ | S EN EL SE | COP II  |                           |
|-------------|-----------------------|------------|---------|---------------------------|
| Código      | CCE-SEC-GI-02         | Página     | 3 de 13 |                           |
| Vigencia    | 07 de                 |            |         |                           |
| Versión No. |                       | 01         |         | Colombia Compra Eficiente |

En el SECOP II puede manifestar interés a los procesos de contratación en la modalidad de contratación de Selección Abreviada de Menor Cuantía como un requisito previo a la presentación de ofertas.

## I. Búsqueda del proceso de contratación

Ingrese a SECOP II con usuario y contraseña. Tenga en cuenta, que su usuario es personal e intransferible.

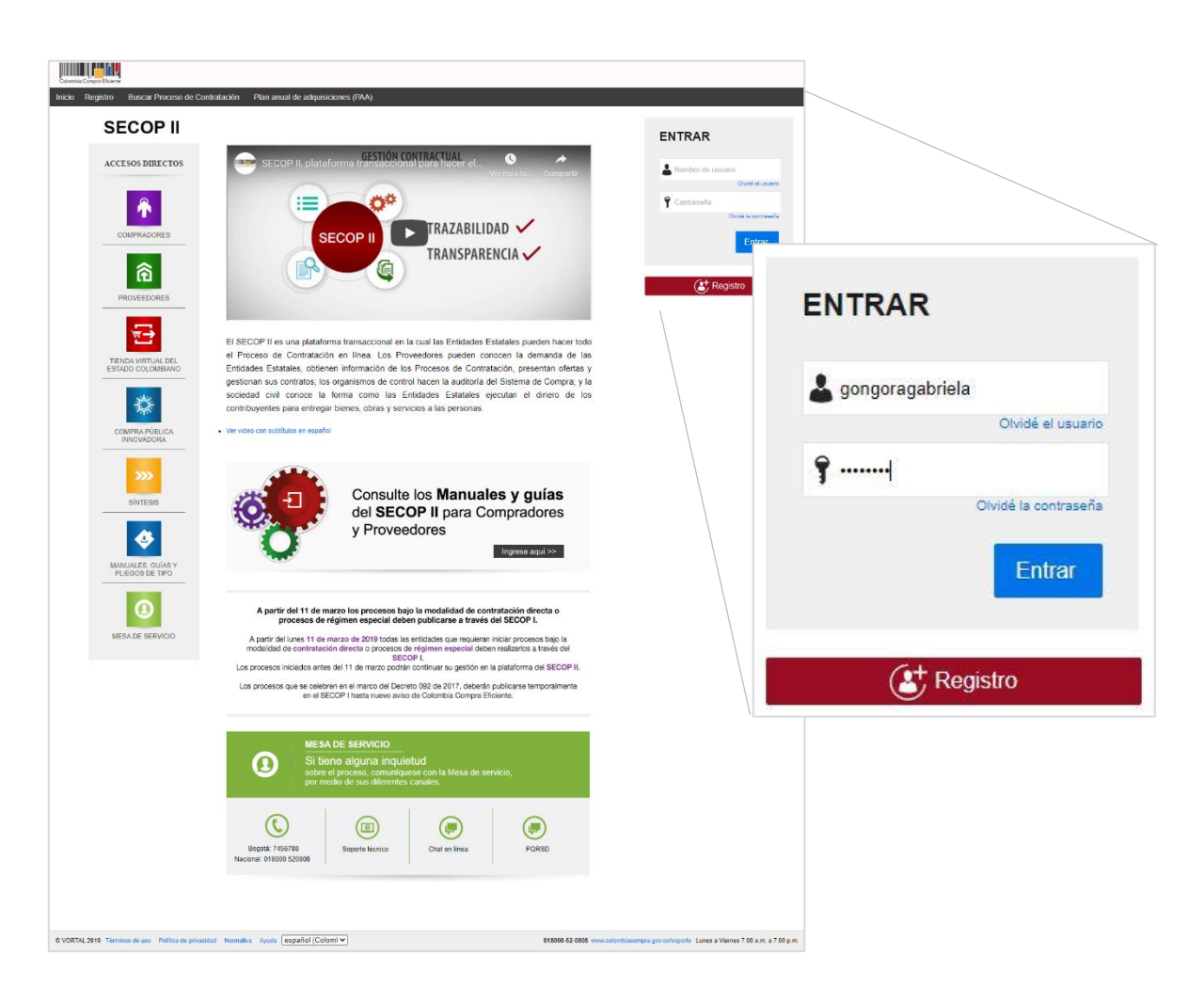

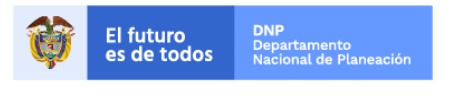

Colombia Compra Eficiente Tel. (+57 1)7956600 • Carrera 7 No. 26 - 20 Piso 17 • Bogotá - Colombia

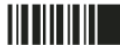

www.colombiacompra.gov.co

| GUÍ         | A - MANIFESTAR INTERÉ | S EN EL SE    | COP II  |                           |
|-------------|-----------------------|---------------|---------|---------------------------|
| Código      | CCE-SEC-GI-02         | Página        | 4 de 13 |                           |
| Vigencia    | 07 de                 | septiembre de | 2020    |                           |
| Versión No. |                       | 01            |         | Colombia Compra Eficiente |

En el escritorio de SECOP II diríjase a la opción de "Búsqueda" y luego haga clic en "Procesos SECOP".

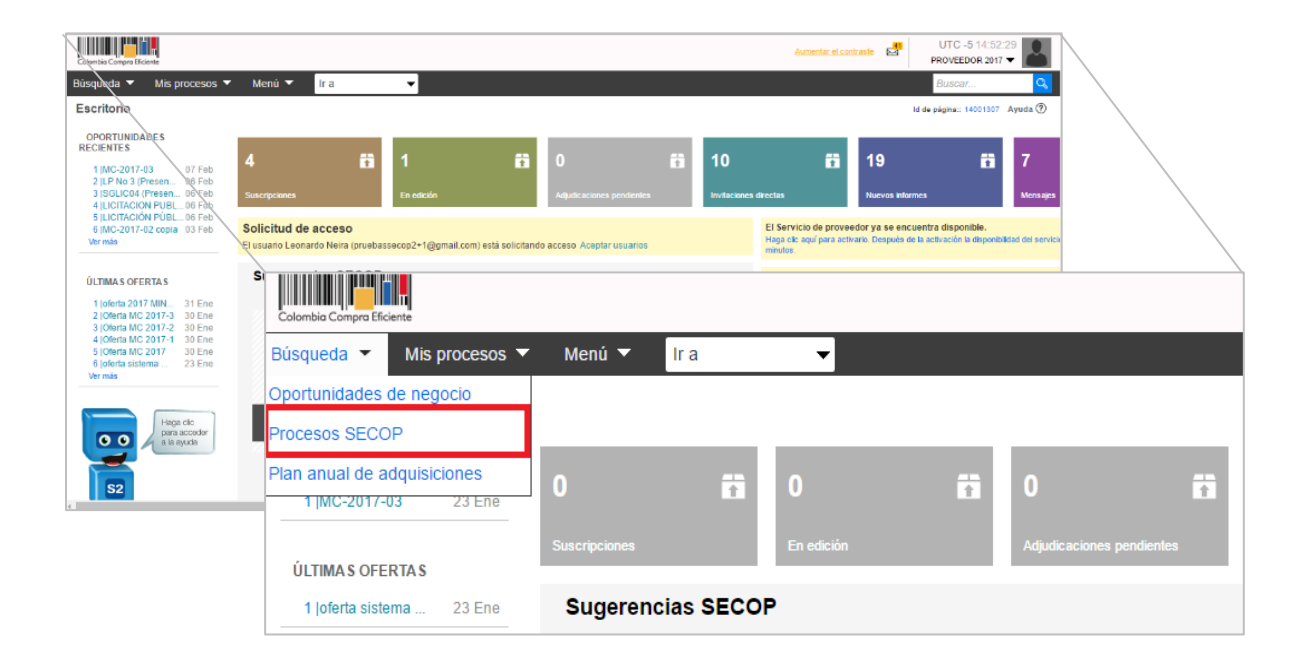

Realicé la validación de seguridad para ingresar a la búsqueda de procesos de contratación.

| Colonia Competitione                                                              | Aumentar el contraste 🛃 UTC -5 13:40:18                                               |
|-----------------------------------------------------------------------------------|---------------------------------------------------------------------------------------|
| Búsqueda ▼ Mis procesos ▼ Menú ▼ Ir a ▼                                           | Buscar 🔍                                                                              |
| Por favor, complete la validación para acceder a la página.                       | id de pågina∷ 77001348 Ayuda (文)                                                      |
| © VORTAL 2019 Términos de uso Normativa Soporte Remolo Ayuda Español (Colombia) V | 18000-52-0808 www.colombiacompra.gov.co/soporte Lunes a Viernes 7:00 a.m. a 7:00 p.m. |

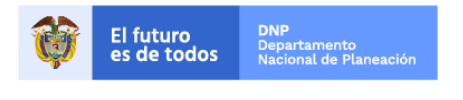

Colombia Compra Eficiente Tel. (+57 1)7956600 • Carrera 7 No. 26 - 20 Piso 17 • Bogotá - Colombia

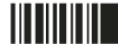

| GUÍ         | A - MANIFESTAR INTERÉ | S EN EL SEC   | COP II  |                           |
|-------------|-----------------------|---------------|---------|---------------------------|
| Código      | CCE-SEC-GI-02         | Página        | 5 de 13 |                           |
| Vigencia    | 07 de                 | septiembre de | 2020    |                           |
| Versión No. |                       | 01            |         | Colombia Compra Eficiente |

SECOP II, habilita la búsqueda publica de todos los Procesos de Contratación gestionados por las Entidades Estatales en la plataforma. Puede usar la opción de "Búsqueda avanzada" para filtrar el Proceso de Contratación de su interés.

| Colombia Compra Eficiente               |        |                |                                   |                  |                                           |                           | Au                                                                                              | mentar el contraste     | UTC -5 13:46:48           |
|-----------------------------------------|--------|----------------|-----------------------------------|------------------|-------------------------------------------|---------------------------|-------------------------------------------------------------------------------------------------|-------------------------|---------------------------|
| Búsqueda 🔻 Mis procesos 🥆               | Me     | nú 🔻 🛛 Ir a    | •                                 |                  |                                           |                           |                                                                                                 | 4                       | Buscar 🔍                  |
| Escritorio → Menú → Buscar proc         | esos   |                |                                   |                  |                                           |                           |                                                                                                 | ld de                   | página:: 10004689 Ayuda 🕐 |
| OPORTUNIDADES<br>RECIENTES              | € Vo   | lver Recientes | Todos Favoritos                   |                  |                                           |                           |                                                                                                 |                         |                           |
| 1  GC-SA-127-2020_2 27 Jul.             | Busca  | ar por proces  | o<br>                             |                  |                                           |                           |                                                                                                 |                         |                           |
| 2 JIMC-09-001-2020 18 Mar.              |        |                | Buscar                            | Búsqueda av      | anzada)                                   |                           |                                                                                                 |                         |                           |
| ÚLTIMAS OFERTAS                         |        |                |                                   | ·1               | <i>.</i>                                  |                           |                                                                                                 |                         |                           |
| No se han encontrado                    | Recien | tes            |                                   |                  |                                           |                           |                                                                                                 |                         |                           |
|                                         |        | País 🔶         | Entidad Estatal                   | Referencia 🔶     | Descripción 🔶                             | Fase actual               | Fecha de publicación 🝦                                                                          | Fecha de presentación d | le ofertas                |
| Haga clic<br>para acceder<br>a la ayuda | ☆      | COLOMBIA       | AGENCIA<br>NACIONAL DE<br>MINERIA | ANM-310-2020     | JUAN LUIS DE<br>LA HOZ VIDAL              | Presentación<br>de oferta | 2/09/2020 1:46:10 PM<br>((UTC-05:00) Bogotá, Lima,<br>Quito)                                    | -                       | Detalle                   |
| S2                                      | ☆      | COLOMBIA       | INSTITUTO<br>NACIONAL DE<br>SALUD | INS_CON_120_2020 | Convenio 120                              | Presentación<br>de oferta | 2 minutos de tiempo<br>transcurrido (2/09/2020<br>1:44:39 PM(UTC-05:00)<br>Bogotá, Lima, Quito) | -                       | Detalle                   |
|                                         |        | COLOMBIA       | ESAP<br>TERRITORIAL<br>SANTANDER  | ES-CD-048-2020   | CONTRATO DE<br>PRESTACION<br>DE SERVICIOS | Presentación<br>de oferta | 2 minutos de tiempo<br>transcurrido (2/09/2020<br>1:43:57 PM(UTC-05:00)<br>Bogotá, Lima, Quito) | -                       | Detalle                   |
|                                         | ☆      | COLOMBIA       | Gobernacion Norte<br>de Santander | CD-SHA-2020-0062 | PRESTACIÓN<br>DE SERVICIOS<br>DE APOYO    | Presentación<br>de oferta | 2 minutos de tiempo<br>transcurrido (2/09/2020<br>1:43:47 PM(UTC-05:00)<br>Bogotá, Lima, Quito) | •                       | Detalle                   |

Puede incluir varias opciones de filtro como nombre de la Entidad Estatal, palabra clave, o número del Proceso de Contratación si lo conoce o para el caso en particular por el tipo de proceso "Selección Abreviada Menor Cuantía".

|                                       |              |                                       |                        |                            |                           |                                                    | united united at 10 10 -0 10 10 25 |                                                                                                    |             |
|---------------------------------------|--------------|---------------------------------------|------------------------|----------------------------|---------------------------|----------------------------------------------------|------------------------------------|----------------------------------------------------------------------------------------------------|-------------|
| Bisgueda • Mis procesos •             | Menò 🕶       | tra 👻                                 |                        |                            |                           |                                                    | Buttar.                            |                                                                                                    |             |
| nerve - tex - Buscar proce            | 908          |                                       |                        |                            |                           |                                                    | the signer working Ayers (         | 5                                                                                                    |             |
| OPORTUNIONDES<br>RECONTES             | St Voiver    | lecenter Totos Favor                  | tos                    |                            |                           |                                                    |                                    |                                                                                                    |             |
| 1 190 SA 127 2021 2 27 Jul            | Buscar per   | proceso                               |                        |                            |                           |                                                    |                                    |                                                                                                    |             |
| 2 INC 02-011-2120 12 Min.             | Criterina d  | zióngende<br>mbost lodas las palabras |                        |                            |                           |                                                    |                                    |                                                                                                    |             |
| UCTIMAS OFFICIAS                      | Limbe also   | nu/tafes                              |                        |                            |                           |                                                    |                                    |                                                                                                    |             |
| No co han arcontrado                  | 1            | Embed Estated                         |                        |                            |                           |                                                    |                                    |                                                                                                    |             |
|                                       |              | Nimere de documento                   |                        |                            |                           |                                                    |                                    |                                                                                                    |             |
| Phone the                             |              | Tibute dat process                    |                        |                            |                           |                                                    |                                    |                                                                                                    |             |
| 000 A 33 NW                           |              | Aliante de Deseases                   |                        |                            |                           |                                                    | Pueser per r                       | recese                                                                                                    |             |
|                                       |              | Compo UMSPSC                          |                        |                            | ø                         |                                                    | Buscal por p                       | JIUCESU                                                                                                    |             |
| 52                                    |              | 7ais 1                                | Seaccione              |                            | *                         |                                                    |                                    |                                                                                                    |             |
|                                       |              | Tapo de Proceso 1                     | Selectore              |                            | ~                         |                                                    | Criterios de l                     | húsqueda                                                                                                    |             |
|                                       |              | Estado                                | henclare               |                            | v                         |                                                    | cinterios de l                     | Juoquedu                                                                                                    |             |
|                                       | n            | che de publicación/dende 2            | 106/2020 1 46 PM       | đ.                         |                           |                                                    | Contien                            | e todas las palabras                                                                                                    |             |
|                                       | Fecha        | e arrentacale de stretes              | PORTICE LINE IN        |                            |                           |                                                    |                                    |                                                                                                    |             |
|                                       |              | arren                                 |                        | 5.                         |                           |                                                    |                                    |                                                                                                    |             |
|                                       | Father       | e presentación de ofertes             |                        |                            |                           |                                                    | Limite sus re                      | sultados                                                                                                    |             |
|                                       | Fecha e      | intatia de aperiana desde             |                        |                            |                           |                                                    | Linite Sus re                      | Sundoos                                                                                                    |             |
|                                       | Fecha        | itimado de apertura hosta             |                        |                            |                           |                                                    |                                    | Entidad Estatal                                                                                                    |             |
|                                       |              |                                       |                        |                            |                           | and to Philippe a biologicante service             |                                    |                                                                                                    |             |
|                                       |              |                                       |                        |                            |                           |                                                    |                                    | NIT                                                                                                    |             |
|                                       | Recentres    |                                       |                        |                            |                           |                                                    |                                    | NIT.                                                                                                    |             |
|                                       | Pair         | Entided Estate                        | Referencia             | Descripcion                | Fese actaul               | Fache de publicación                               |                                    |                                                                                                    |             |
|                                       | 0.0          | AGENCIA                               | A 884 340 2020         | AMALIAN OF                 | Presettection             | 3 05 25 20 1 40 10 PM                              | 1                                  | Número del proceso                                                                                                    |             |
|                                       | cos          | WHEREA                                |                        | LA HOZ VIDAL               | deoleta                   | (2019) - Alter and Bergans, Linea,<br>Gloring      |                                    |                                                                                                    |             |
|                                       | ·            | OMEKA MACIONAL DE                     | INS_COR_121_212        | 28 Coevenio 129            | Presentación<br>de oferta | 2 minutos de tempo<br>transcarrido conscion        |                                    | Título del proceso                                                                                                    |             |
|                                       |              | SALDD                                 |                        |                            |                           | A 44 (5) PB(3/RC 47-04)<br>Degelá, Linea, 'Gallet' |                                    |                                                                                                    |             |
|                                       |              | DIRECA TENSITORIAL                    | #5 CD 045 3539         | CONTRATO DE<br>PRESTACION  | Presentachie<br>de oferta | 2 minutes de tempo<br>transcarrido (unicolar       |                                    | Objeto de proceso                                                                                                    |             |
|                                       |              | SANTANDER                             |                        | DE SERVICIOS               |                           | 1.42.57 MMA/HE 38.98<br>Bogets J.Ims, Galler       |                                    | Objeto de proceso                                                                                                    |             |
|                                       | 1 E          | Gebernation No<br>de Sentander        | INTE CO SILA 2020 BOIS | PRESTACIÓN<br>ER SERVICIÓS | Presentación<br>de oferta | 2 minutos de tempo<br>transcerrido concoror        |                                    |                                                                                                    |             |
|                                       |              |                                       |                        | BEAPOND                    |                           | A 43-47 (WERE-40-00)<br>Biged, Krev, Welly         |                                    | Codigo UN SPSC                                                                                                    |             |
|                                       | ·            | OWERA DEL VALLE DEL                   | 0401-095-0408-<br>3690 | PROSTACION<br>DE SERVICIOS | Presentación<br>de oferte | 3 minutos de tempo<br>transcurrido (uniceror       |                                    |                                                                                                    |             |
|                                       |              | CAUCA-DAD                             |                        |                            |                           | A 42-67 (Web/RC-26-96)<br>Degela, Long, (Long)     |                                    | País                                                                                                    | Seleccione  |
|                                       | 20.003       |                                       |                        |                            |                           |                                                    |                                    |                                                                                                    |             |
|                                       |              |                                       |                        |                            |                           |                                                    |                                    | Región                                                                                                    |             |
|                                       | OPCIONES     |                                       | 1                      | VER                        |                           | 1179                                               |                                    | <b>J</b>                                                                                                    |             |
|                                       | casosee n    | atti nigovita                         |                        | Todas                      | \                         | 1420                                               |                                    | Tino de Proceso                                                                                                    | Seleccione  |
|                                       |              |                                       |                        | Favorial                   |                           |                                                    |                                    | Tipo de l'Ioceso                                                                                                    |             |
| & VOATSL 2019 Service de Los - Fictor | tia Sopore A | ente deste Coon                       | 01: Y                  |                            |                           | 419000-52.0000 www.colombia                        |                                    |                                                                                                    |             |
|                                       |              |                                       |                        |                            |                           |                                                    |                                    | Lotado                                                                                                    | Ocideolonio |
|                                       |              |                                       |                        |                            |                           |                                                    |                                    |                                                                                                    |             |
|                                       |              |                                       |                        |                            |                           |                                                    | Fecha de                           | e publicación desde                                                                                                    |             |
|                                       |              |                                       |                        |                            |                           |                                                    |                                    |                                                                                                    |             |
|                                       |              |                                       |                        |                            |                           |                                                    | Fecha d                            | le publicación hasta                                                                                                    |             |
|                                       |              |                                       |                        |                            |                           | $\backslash$                                       |                                    |                                                                                                    |             |
|                                       |              |                                       |                        |                            |                           |                                                    | Eecha                              | de presentación de                                                                                                    |             |
|                                       |              |                                       |                        |                            |                           |                                                    | reena                              | de presentación de                                                                                                    |             |
|                                       |              |                                       |                        |                            |                           |                                                    |                                    | ofortae doedo                                                                                                    |             |
|                                       |              |                                       |                        |                            |                           | \                                                  |                                    | oleitas desde                                                                                                    |             |
|                                       |              |                                       |                        |                            |                           | \                                                  | E                                  | de la construction de la construction de la constru |             |
|                                       |              |                                       |                        |                            |                           |                                                    | Fecha                              | de presentación de                                                                                                    | 8.9         |
|                                       |              |                                       |                        |                            |                           | \                                                  |                                    |                                                                                                    |             |
|                                       |              |                                       |                        |                            |                           | \                                                  |                                    | ofertas hasta                                                                                                    |             |
|                                       |              |                                       |                        |                            |                           |                                                    |                                    |                                                                                                    |             |
|                                       |              |                                       |                        |                            |                           |                                                    |                                    |                                                                                                    |             |
|                                       |              |                                       |                        |                            |                           |                                                    |                                    |                                                                                                    |             |
|                                       |              |                                       |                        |                            |                           |                                                    |                                    | 5                                                                                                    |             |
|                                       |              |                                       |                        |                            |                           |                                                    |                                    | 5                                                                                                    |             |

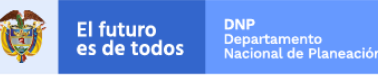

Colombia Compra Eficiente Tel. (+57 1)7956600 • Carrera 7 No. 26 - 20 Piso 17 • Bogotá - Colombia

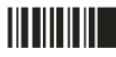

| GUÍ         | A - MANIFESTAR INTERÉ | S EN EL SE    | COP II  |                           |
|-------------|-----------------------|---------------|---------|---------------------------|
| Código      | CCE-SEC-GI-02         | Página        | 6 de 13 |                           |
| Vigencia    | 07 de                 | septiembre de | 2020    |                           |
| Versión No. |                       | 01            |         | Colombia Compra Eficiente |

Seleccione el Proceso de Contratación en el que está interesado y haga clic en "Detalle".

|   | Pais +   | Entidad Estatal                               | Referencia                                                    | Descripción                        | Fase actu                                         | Fecha de<br>publicació                                                                                          | Fecha de<br>n presentación de<br>ofertas                                                  |         |
|---|----------|-----------------------------------------------|---------------------------------------------------------------|------------------------------------|---------------------------------------------------|----------------------------------------------------------------------------------------------------|-------------------------------------------------------------------------------------------|---------|
| ☆ | COLOMBIA | Agencia<br>Nacional de<br>Contratación<br>CCE | SAMC_002_<br>(Manifestacion<br>de interés<br>(Menor Cuantía)) | Sistematización<br>de boletines de | Manifestación<br>de interés<br>(Menor<br>Cuantía) | 54 minutos<br>de tiempo<br>transcurrido<br>(03/04/2017<br>04:35:23<br>PM(UTC-<br>05:00) Bogotá,<br>Lima, Quito) | 20 horas para<br>terminar (04/04/20<br>02:06:00 PM(UTC-<br>05:00) Bogotá, Lima,<br>Quito) | Detalle |

De igual forma, la sección cuestionario es muy importante, pues contiene todos los requisitos habilitantes y toda la información técnica y económica que la Entidad Estatal le solicita para participe en el Proceso de Contratación.

A continuación encontrara cada una de las condiciones establecidas por la Entidad Estatal para el Proceso de Contratación de su interés. Tenga en cuenta, verificarlas cuidadosamente:

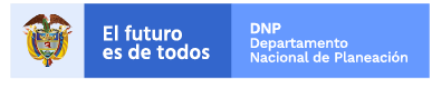

Colombia Compra Eficiente Tel. (+57 1)7956600 • Carrera 7 No. 26 - 20 Piso 17 • Bogotá - Colombia

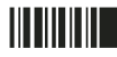

| GUÍ         | A - MANIFESTAR INTERÉ | S EN EL SEC | OP II   |                           |
|-------------|-----------------------|-------------|---------|---------------------------|
| Código      | CCE-SEC-GI-02         | Página      | 7 de 13 |                           |
| Vigencia    | 07 de                 |             |         |                           |
| Versión No. |                       | 01          |         | Colombia Compra Eficiente |

|                                                                                                    | Resumen de informaci                                                                                                    | ón del proceso                                                                                                    | Volver al principio                                                                                                    |
|----------------------------------------------------------------------------------------------------|----------------------------------------------------------------------------------------------------|----------------------------------------------------------------------------------------------------|----------------------------------------------------------------------------------------------------|
|                                                                                                    |                                                                                                    |                                                                                                    |                                                                                                    |
|                                                                                                    |                                                                                                    |                                                                                                    |                                                                                                    |
|                                                                                                    | Información                                                                                                    |                                                                                                    |                                                                                                    |
| Negati Stander Vill II - Andre II<br>Indenter Transform (REPUBLI                                                                                                    |                                                                                                    | CANC. 000 2017 (Marketski                                                                                                    | de Intende (Manage Countries)                                                                                                    |
|                                                                                                    | Numero del proceso                                                                                                    | Sistematización de boletines de re                                                                                                    | rendimiento escolar vigencia 2017                                                                                                    |
| Residence of Internation Serpicores Contraction Services                                                                                                    | Titulo                                                                                                    | (Manifestación de interés (Menor                                                                                                    | Cuantia))                                                                                                    |
| Harman II<br>Harman Magnetic (MC), Sing (27 years and with the Charles<br>Harman (MC) and (27 years) (29 years) water of the Charles (27 years) and (27 years)                                                                                                    | Estado                                                                                                    | Publicado                                                                                                    |                                                                                                    |
| The same factor and the same factor and the sa                                                                                                    | Tipo de proceso                                                                                                    | Selección abreviada menor cuant                                                                                                    | tia                                                                                                    |
| EXCOMPTION CONTRACTOR CONTRACTOR CONTRA                                                                                                    | Unidad de contratación                                                                                                    | Grupo Contratos                                                                                                    |                                                                                                    |
| Caula M Andreas<br>Specification Torus and and                                                                                                    | Fase previa                                                                                                    | Presentación de observaciones                                                                                                    | Solicitud correspondiente CO1.NTC.48812                                                                                                    |
| Beneficial in the Carter of a second relation of the Carter of Carter of Car                                                                                                    | Proceso para celebrar un Acuerdo                                                                                                    | No                                                                                                    |                                                                                                    |
| internet man and an an an an an an an an an an an an an                                                                                                    | Marco de Precios                                                                                                    |                                                                                                    |                                                                                                    |
| Contract of Contract Contract<br>Endpotential Contract Contract Contract Contract                                                                                                    | 17                                                                                                    |                                                                                                    |                                                                                                    |
|                                                                                                    | Datos del contrato                                                                                                    |                                                                                                    |                                                                                                    |
| An and a second second se                                                                                                    | Tipo do contrato                                                                                                    | Prestación de servicios                                                                                                    |                                                                                                    |
| Mar Brancis<br>In an Andrew Statement of Statement of Statem                                                                                                    | npo de contrato                                                                                                    | Frestación de servicios                                                                                                    |                                                                                                    |
| Complete<br>Book and All-Weight of Soc                                                                                                    | Descripción                                                                                                    | Sistematización de bole                                                                                                    | etines de rendimiento escolar vigencia 2017                                                                                                    |
| Receive and even and the Table of the Table of the Table                                                                                                    | Duración del contrato                                                                                                    | 8 (Meses)                                                                                                    |                                                                                                    |
| Reduction that the first which is a data provide an and set of the control of the control of the                                                                                                    | Condiciones de                                                                                                    |                                                                                                    |                                                                                                    |
| we are example on the second of the second of the second of provide and the second of the second of                                                                                                    | entrega                                                                                                    | Plataforma                                                                                                    |                                                                                                    |
| New York Concerning and Paper<br>Respectively, Annual Annual Paper<br>In Annual Annual Annual Paper<br>In Annual Annual Annual Paper                                                                                                    | Direction de                                                                                                    |                                                                                                    |                                                                                                    |
| (a) Construction of the construction of the construction of the                                                                                                    | Dirección de                                                                                                    | Calle 68 F bis 14-52 Bo                                                                                                    | ogotá Distrito Capital de Bogotá COLOMBIA                                                                                                    |
| Analosis remote presente en la fondative commenzation de la construcción de la construcción de la constru-<br>ción de la construcción de la construcción de la construcción de la construcción de la construcción de la const<br>Repúblic y de la construcción de la construcción de la construcción de la construcción de la construcción de la                                                                                                    | ejecución del contrato                                                                                                    |                                                                                                    |                                                                                                    |
| And Development in the second of the second of the second                                                                                                    | Valor estimado                                                                                                    | 40.000.000 COP                                                                                                    |                                                                                                    |
| A second and the second and the seco                                                                                                    |                                                                                                    |                                                                                                    |                                                                                                    |
| <ul> <li>Figure and the same of the same set of the same set of the same s</li></ul>                                                                                                    | Clasificación del bier                                                                                                    | n o servicio                                                                                                    |                                                                                                    |
| Prevented too Denter, XII company and a sub-scalar to a strategy of parts of<br>Application Denter Microsophic and a strategy of the strategy of parts of<br>Application Denter Microsophic and the strategy of the strategy of parts of the strategy of the strategy of the strat                                                                                                    | Cád                                                                                                    |                                                                                                    | 6 Software de presentación                                                                                                    |
| Paraseta M. Serence and an experimental second second seco                                                                                                    | Cou                                                                                                    | 190 UN3F3C 4323210                                                                                                    | so - soltware de presentación                                                                                                    |
| <ul> <li>A contraction of a second second secon</li></ul>                                                                                                    | Lista adicional de códig                                                                                                    | Jos UNSPSC                                                                                                    |                                                                                                    |
| Book Mar<br>Bow of Kanada State (State State                                                                                                    |                                                                                                    |                                                                                                    |                                                                                                    |
| in specific<br>specific definition (see )<br>specific definition (see )<br>specific and specific definition (see )                                                                                                    |                                                                                                    | - 1                                                                                                    |                                                                                                    |
| Concentration of the second second se                                                                                                    | Entidad Estata                                                                                                    | al                                                                                                    |                                                                                                    |
| Latence - B                                                                                                    |                                                                                                    |                                                                                                    |                                                                                                    |
| <ul> <li>A set "many series a concerned of sign.</li> <li>A set "many series a concerned of sign.</li> <li>A set "many series a concerned of single series in a content content of solid series and series.</li> </ul>                                                                                                    |                                                                                                    | Agencia Na                                                                                                    | cional de Contratación CCE                                                                                                    |
| For a designation of IP-10271 SM S144 (10) information from     Society of a designation of IP-10271 SM S144 (10) information from     Society of IP-10271 SM S144 (10) information of IP-10271 SM S144 (10) information     Society of IP-10271 SM S144 (10) information of IP-10271 SM S144 (10) information     Society of IP-10271 SM S144 (10) information     Society of IP-10271                                                                                                    | Compradores                                                                                                    | -                                                                                                    |                                                                                                    |
| Providen produce de Carrol de Carrol                                                                                                    |                                                                                                    |                                                                                                    |                                                                                                    |
| The second second secon                                                                                                    | Proveedores                                                                                                    |                                                                                                    | Bogotá                                                                                                    |
| litera .                                                                                                    |                                                                                                    |                                                                                                    | Jogota                                                                                                    |
|                                                                                                    |                                                                                                    | •                                                                                                    |                                                                                                    |
| <ul> <li>Contract the contract of the contract of the cont</li></ul>                                                                                                    |                                                                                                    | *****                                                                                                    | r                                                                                                    |
| E della conservatore (g. 192)<br>IGENE (1920)<br>Secologia (g. 1920)<br>Marca (g. 1920)<br>Marca (g |                                                                                                    | *****                                                                                                    | r                                                                                                    |
| A filler and an and the fill of the filler of the filler o                                                                                                    |                                                                                                    | *****                                                                                                    | r                                                                                                    |
| Land a contract on ( 1 b) a contract on ( 2 b) a contract on ( 2 b) a co                                                                                                    | Identificación                                                                                                    | *****                                                                                                    | r                                                                                                    |
| Landow and even to the target of the second second                                                                                                    | Identificación                                                                                                    | *****                                                                                                    | r                                                                                                    |
| The manufacture is a first of the manufacture is a first of the ma                                                                                                    | Identificación<br>Dar p                                                                                                    | whileidad al pro                                                                                                    |                                                                                                    |
| The manufacture is the second second                                                                                                    | Identificación<br>Dar p                                                                                                    | water and a state of the state of the state                                                                                                    | oceso Sí                                                                                                    |
| The manufacture of the first sector of the first sector of the fir                                                                                                    | Identificación<br>Dar p                                                                                                    | www.com                                                                                                    | oceso Sí                                                                                                    |
| Terms reports       Terms reports         Terms reports       Terms reports         Terms reports                                                                                                    | Identificación<br>Dar p                                                                                                    | bublicidad al pro                                                                                                    | oceso Sí                                                                                                    |
| The function of the function of the function o                                                                                                    | Identificación<br>Dar p                                                                                                    | publicidad al pro                                                                                                    | ias de tiempo transcurrido (27/08/2020 10:00:00 AM(UTC-05:00) Bogota, Lima, Quito)                                                                                                    |
| The The Section 1995 of the Section 1995 of th                                                                                                    | Identificación<br>Dar p<br>Plazo para presentar observacion                                                                                                    | publicidad al pro<br>es al proyecto de Pliego<br>de Condiciones 8 dí                                                                                                    | ias de tiempo transcurrido (27/08/2020 10:00:00 Au(UTC-08:00) Bogost, Lime, Guito)                                                                                                    |
| The The Section 1995 of the Section 1995 of th                                                                                                    | Identificación<br>Dar p<br>Plazo para presentar observacior<br>Plazo para manifestació                                                                                                    | eublicidad al pro<br>es al proyecto de Pliego<br>de Condiciones<br>on de interés de limitar la                                                                                                    | ias de tiempo transcurrido (27/08/2020 10/02/04 AM(UTC-08/00) Bogosti, Lima, Guito)                                                                                                    |
| The second second secon                                                                                                    | Identificación<br>Dar p<br>Plazo para presentar observacion<br>Plazo para manifestació<br>convocato                                                                                                    | es al proyecto de Pliego<br>de Condiciones<br>n de interés de limitar la<br>fia a Mypes y/o Mipymes                                                                                                    | COCOSO         Sí           ias de tiempo transcurrido (27/08/2020 10:00:00 AM(UTC-05:00) Bogota, Lima, Quito)           ias de tiempo transcurrido (28/08/2020 10:00:00 AM(UTC-05:00) Bogota, Lima, Quito)                                                                                                    |
| The second second secon                                                                                                    | Identificación<br>Dar p<br>Plazo para presentar observacion<br>Plazo para manifestació<br>convocato<br>Respuesta a las observaciones                                                                                                    | eublicidad al pro<br>de Condiciones<br>in de interés de limitar la<br>fria a Mypes y/o Mipymes<br>a Di Piego de Condiciones<br>1 di                                                                                                    | ias de tiempo transcurrido (27/08/2020 10:00:00 AM(UTC-05:00) Bogota, Lima, Quito)<br>ias de tiempo transcurrido (28/08/2020 10:00:00 AM(UTC-05:00) Bogota, Lima, Quito)<br>ia de tiempo transcurrido (31/08/2020 0:30:00 BM/UTC-05:00) Bogota, Lima, Quito)                                                                                                    |
| The second second secon                                                                                                    | Identificación<br>Dar p<br>Plazo para presentar observacion<br>Plazo para manifestació<br>convocato<br>Respuesta a las observaciones s                                                                                                    | eublicidad al pro<br>es al proyecto de Pliego<br>de Condiciones<br>n de interés de limitar la<br>ria a Mypes y/o Mipymes<br>al Pliego de Condiciones 1 di                                                                                                    | ias de tiempo transcurrido (27/08/2020 10:00:00 AM(UTC-05:00) Bogota, Lima, Quito)<br>ias de tiempo transcurrido (28/08/2020 10:00:00 AM(UTC-05:00) Bogota, Lima, Quito)<br>ia de tiempo transcurrido (31/08/2020 6:30:00 PM(UTC-05:00) Bogota, Lima, Quito)                                                                                                    |
| The second second secon                                                                                                    | Identificación<br>Dar p<br>Plazo para presentar observacion<br>Plazo para manifestació<br>convocato<br>Respuesta a las observaciones a<br>Fecha estimada para publicación d                                                                                                    | eublicidad al pro<br>de Condiciones<br>of di di di di di di di di di di di di di                                                                                                    | ias de tiempo transcurrido (27/08/2020 10:00:00 AM(UTC-05:00) Bogoti, Lime, Quito)<br>ias de tiempo transcurrido (28/08/2020 10:00:00 AM(UTC-05:00) Bogoti, Lime, Quito)<br>ia de tiempo transcurrido (31/08/2020 6:30:00 PM(UTC-05:00) Bogoti, Lime, Quito)<br>oras para terminar (2000/2020 7:00:00 PM/UTC-05:00) Bogoti, Lime, Quito)                                                                                                    |
| The second second secon                                                                                                    | Identificación<br>Dar p<br>Plazo para presentar observacion<br>Plazo para manifestació<br>convocato<br>Respuesta a las observaciones a<br>Fecha estimada para publicación d                                                                                                    | es al proyecto de Pliego<br>de Condiciones<br>in de interés de limitar la<br>ria a Mypes y/o Mipymes<br>al Pliego de Condiciones<br>definitivo<br>definitivo                                                                                                    | ias de tiempo transcurrido (27/08/2020 10:00:00 AM(UTC-05:00) Bogoti, Lima, Quito)<br>ias de tiempo transcurrido (28/08/2020 10:00:00 AM(UTC-05:00) Bogoti, Lima, Quito)<br>ia de tiempo transcurrido (31/08/2020 0:30:00 PM(UTC-05:00) Bogoti, Lima, Quito)<br>oras para terminar (2/00/2020 7:00:00 PM(UTC-05:00) Bogoti, Lima, Quito)                                                                                                    |
| in a conserva a conserva a conser                                                                                                    | Identificación<br>Dar p<br>Plazo para presentar observacion<br>Plazo para manifestació<br>convocato<br>Respuesta a las observaciones a<br>Fecha estimada para publicación del<br>Fecha de publicación del pliego de                                                                                                    | evublicidad al pro-<br>es al proyecto de Pliego<br>de Condiciones<br>in de interés de limitar la<br>de la Pliego de Condiciones<br>el pliego de condiciones<br>definitivo<br>condiciones definitivo                                                                                                    | ias de tiempo transcurrido (27/08/2020 10:00:00 AM(UTC-05:00) Bogota, Lima, Quito)<br>ias de tiempo transcurrido (28/08/2020 10:00:00 AM(UTC-05:00) Bogota, Lima, Quito)<br>ia de tiempo transcurrido (31/08/2020 0:30:00 PM(UTC-05:00) Bogota, Lima, Quito)<br>oras para terminar (2000/2020 7:00:00 PM(UTC-05:00) Bogota, Lima, Quito)                                                                                                    |
| <pre>in the second second seco</pre>                                                                                                    | Identificación<br>Dar p<br>Plazo para presentar observacion<br>Plazo para manifestació<br>convocato<br>Respuesta a las observaciones a<br>Fecha estimada para publicación del<br>Fecha de publicación del pliego de                                                                                                    | eublicidad al pro<br>de Condiciones<br>al Proyecto de Pliego<br>de Condiciones<br>an de interés de limitar la<br>fria a Mypes y/o Mipymes<br>al Pliego de Condiciones<br>al Pliego de Condiciones<br>definitivo<br>condiciones definitivo y<br>condiciones definitivo y<br>form                                                                                                    | ias de tiempo transcurrido (27/08/2020 10:00:00 AM(UTC-05:00) Bogota, Lima, Quito)<br>ias de tiempo transcurrido (28/08/2020 10:00:00 AM(UTC-05:00) Bogota, Lima, Quito)<br>ia de tiempo transcurrido (28/08/2020 0:00:00 PM(UTC-05:00) Bogota, Lima, Quito)<br>oras para terminar (2/02/2020 7:00:00 PM(UTC-05:00) Bogota, Lima, Quito)<br>inutos de tiempo transcurrido (20/02/2020 3:50:10 PM(UTC-05:00) Bogota, Lima, Quito)                                                                                                    |
| in a construir a construir a c                                                                                                    | Identificación<br>Dar p<br>Plazo para presentar observacion<br>Plazo para manifestació<br>convocato<br>Respuesta a las observaciones :<br>Fecha estimada para publicación del<br>Fecha de publicación del pliego de                                                                                                    | eublicidad al pro<br>de Condiciones<br>de Condiciones<br>an de interés de limitar la<br>fai a Mypes y/o Mipymes<br>al Pliego de Condiciones<br>al Pliego de condiciones<br>definitivo<br>condiciones definitivo y<br>demostración de interés                                                                                                    | ias de tiempo transcurrido (27/08/2020 10/00/00 AM(UTC-05/00) Bogota, Lima, Quito)<br>ias de tiempo transcurrido (28/08/2020 10/00/00 AM(UTC-05/00) Bogota, Lima, Quito)<br>ia de tiempo transcurrido (28/08/2020 0/30/00 PM(UTC-05/00) Bogota, Lima, Quito)<br>oras para terminar (20/02/2020 7/00/00 PM(UTC-05/00) Bogota, Lima, Quito)<br>oras para terminar (20/02/2020 7/00/00 PM(UTC-05/00) Bogota, Lima, Quito)                                                                                                    |
|                                                                                                    | Identificación<br>Dar p<br>Plazo para presentar observacion<br>Plazo para manifestació<br>convocato<br>Respuesta a las observaciones a<br>Fecha estimada para publicación d<br>Fecha de publicación del pliego de<br>Expedición y publicación acto ac                                                                                     | evablicidad al pro-<br>evablicidad al pro-<br>de Condiciones 6 di<br>de Condiciones 5 di<br>ni de interés de limitar la<br>si a Mypes y/o Mipymes 5 di<br>el pliego de Condiciones 1 di<br>el pliego de condiciones 2 ho<br>definitivo 2 ho<br>condiciones definitivo y<br>demostración de interés 5 m<br>liministrativo de apertura 2 ho                                                                                                    | Coceso Sí  Ias de tiempo transcurrido (27/08/2020 10:00:00 AM(UTC-05:00) Bogoti, Lima, Quito) Ias de tiempo transcurrido (28/08/2020 10:00:00 AM(UTC-05:00) Bogoti, Lima, Quito) Ia de tiempo transcurrido (31/08/2020 0:00:00 PM(UTC-05:00) Bogoti, Lima, Quito) oras para terminar (2002/2020 7:00:00 PM(UTC-05:00) Bogoti, Lima, Quito) Inutos de tiempo transcurrido (2/08/2020 0:50:10 PM(UTC-05:00) Bogoti, Lima, Quito) Inutos de tiempo transcurrido (2/08/2020 0:50:10 PM(UTC-05:00) Bogoti, Lima, Quito) Inutos de tiempo transcurido (2/08 |
|                                                                                                    | Identificación<br>Dar p<br>Plazo para presentar observacion<br>Plazo para manifestació<br>convocato<br>Respuesta a las observaciones a<br>Fecha estimada para publicación del<br>Fecha de publicación del pliego de<br>Expedición y publicación acto ac                                                                                   | evublicidad al pro-<br>es al proyecto de Pliego<br>de Condiciones<br>in de interés de limitar la<br>del pliego de Condiciones<br>el pliego de Condiciones<br>definitivo<br>definitivo<br>demostración de interés<br>iministrativo de apertura<br>tel proceso de selección                                                                                                    | ias de tiempo transcurrido (27/08/2020 10:00:00 AM(UTC-05:00) Bogota, Lima, Quito)<br>ias de tiempo transcurrido (28/08/2020 10:00:00 AM(UTC-05:00) Bogota, Lima, Quito)<br>ia de tiempo transcurrido (31/08/2020 8:30:00 PM(UTC-05:00) Bogota, Lima, Quito)<br>oras para terminar (20/02/2020 7:00:00 PM(UTC-05:00) Bogota, Lima, Quito)<br>oras para terminar (20/02/2020 7:00:00 PM(UTC-05:00) Bogota, Lima, Quito)                                                                                                    |
| <pre>in the second second seco</pre>                                                                                                    | Identificación<br>Dar p<br>Plazo para presentar observacion<br>Plazo para manifestació<br>convocato<br>Respuesta a las observaciones<br>Fecha estimada para publicación del<br>Fecha de publicación del pliego de<br>Expedición y publicación acto ac                                                                                     | eublicidad al pro<br>de Condiciones<br>a de condiciones<br>a de interés de limitar la<br>ría a Mypes y/o Mipymes<br>al Pliego de Condiciones<br>al Pliego de Condiciones<br>al Pliego de condiciones<br>definitivo<br>condiciones definitivo y<br>demostración de interés<br>tel proceso de selección<br>manifestación de Interés<br>1 dí                                                                                                    | A constant ar (200/2020 7:00:00 PM(UTC-05:00) Bogota, Lima, Quito)      Initias de tiempo transcurrido (27/08/2020 10:00:00 AM(UTC-05:00) Bogota, Lima, Quito)      Ias de tiempo transcurrido (28/08/2020 0:30:00 PM(UTC-05:00) Bogota, Lima, Quito)      initia de tiempo transcurrido (20/02/2020 0:30:00 PM(UTC-05:00) Bogota, Lima, Quito)      oras para terminar (20/02/2020 7:00:00 PM(UTC-05:00) Bogota, Lima, Quito)      initia de tiempo transcurrido (20/02/2020 3:50:10 PM(UTC-05:00) Bogota, Lima, Quito)      initia de tiempo transcurrido (20/02/2020 3:50:10 PM(UTC-05:00) Bogota, Lima, Quito)      initia de tiempo transcurrido (20/02/2020 3:50:10 PM(UTC-05:00) Bogota, Lima, Quito)      initia de tiempo transcurrido (20/02/2020 3:50:10 PM(UTC-05:00) Bogota, Lima, Quito)      initia de tiempo transcurrido (20/02/2020 3:50:10 PM(UTC-05:00) Bogota, Lima, Quito)      initia de tiempo transcurrido (20/02/2020 3:50:10 PM(UTC-05:00) Bogota, Lima, Quito)      initia de tiempo transcurrido (20/02/2020 3:50:10 PM(UTC-05:00) Bogota, Lima, Quito)      initia de tiempo transcurrido (20/02/2020 3:50:10 PM(UTC-05:00) Bogota, Lima, Quito)      initia de tiempo transcurrido (20/02/2020 3:50:10 PM(UTC-05:00) Bogota, Lima, Quito)                                                                                                    |
|                                                                                                    | Identificación<br>Dar p<br>Plazo para presentar observacion<br>Plazo para manifestació<br>convocato<br>Respuesta a las observaciones a<br>Fecha estimada para publicación del<br>Fecha de publicación del pliego de<br>Expedición y publicación acto ac                                                                                   | Publicidad al pro<br>de Condiciones<br>de Condiciones<br>an de interés de limitar la<br>fria a Mypes y/o Mipymes<br>al Pliego de Condiciones<br>al Pliego de Condiciones<br>definitivo<br>condiciones definitivo y<br>demostración de interés<br>liministrativo de apertura<br>tel proceso de selección<br>manifestación de Interés 1 dí                                                                                                    | ias de tiempo transcurrido (27/08/2020 10:00:00 AM/UTC-05:00) Bogota, Lima, Quito)<br>ias de tiempo transcurrido (28/08/2020 10:00:00 AM/UTC-05:00) Bogota, Lima, Quito)<br>ia de tiempo transcurrido (31/08/2020 0:00 00 PM/UTC-05:00) Bogota, Lima, Quito)<br>oras para terminar (2/02/2020 7:00:00 PM/UTC-05:00) Bogota, Lima, Quito)<br>oras para terminar (2/02/2020 7:00:00 PM/UTC-05:00) Bogota, Lima, Quito)<br>oras para terminar (2/02/2020 7:00:00 PM/UTC-05:00) Bogota, Lima, Quito)<br>oras para terminar (2/02/2020 7:00:00 PM/UTC-05:00) Bogota, Lima, Quito)                                                                                                    |
|                                                                                                    | Identificación<br>Dar p<br>Plazo para presentar observacion<br>Plazo para manifestació<br>convocato<br>Respuesta a las observaciones s<br>Fecha estimada para publicación del<br>Fecha de publicación del pliego de<br>Expedición y publicación acto ac                                                                                   | eublicidad al pro<br>de Condiciones<br>de Condiciones<br>of di<br>de Condiciones<br>an de interés de limitar la<br>se di<br>definitivo<br>definitivo<br>condiciones definitivo<br>demostración de interés<br>definitivo<br>condiciones definitivo<br>demostración de interés<br>lel proceso de selección<br>manifestación de Interés<br>1 dí                                                                                                    |                                                                                                    |
|                                                                                                    | Identificación<br>Dar p<br>Plazo para presentar observacion<br>Plazo para manifestació<br>convocato<br>Respuesta a las observaciones a<br>Fecha estimada para publicación del<br>Fecha de publicación del pliego del<br>Expedición y publicación acto ac<br>Plazo para                                                                    | eublicidad al pro-<br>de Condiciones 6 di<br>de Condiciones 6 di<br>a de interés de limitar la<br>sia a Mypes y/o Mipymes 5 di<br>ria a Mypes y/o Mipymes 1 di<br>el pliego de condiciones 1 di<br>definitivo 2 he<br>condiciones definitivo 3 5 m<br>liministrativo de apertura 2 he<br>le proceso de selección<br>manifestación de Interés 1 di<br>definitivos 1 di<br>condiciones definitivos 1 di                                                                                                    | Coceso Sí  Ias de tiempo transcurrido (27/08/2020 10:00:00 AM(UTC-05:00) Bogots, Lima, Quito) Ia de tiempo transcurrido (28/08/2020 10:00:00 AM(UTC-05:00) Bogots, Lima, Quito) Ia de tiempo transcurrido (31/08/2020 0:30:00 PM(UTC-05:00) Bogots, Lima, Quito) Innutos de tiempo transcurrido (20/0/2020 3:56:16 PM(UTC-05:00) Bogots, Lima, Quito) Innutos de tiempo transcurrido (20/0/2020 3:56:16 PM(UTC-05:00) Bogots, Lima, Quito) Innutos de tiempo transcurrido (20/0/2020 3:56:16 PM(UTC-05:00) Bogots, Lima, Quito) Innutos de tiempo transcurrido (20/0/2020 3:56:16 PM(UTC-05:00) Bogots, Lima, Quito) Innutos de tiempo transcurrido (20/0/2020 3:56:16 PM(UTC-05:00) Bogots, Lima, Quito) Ia para terminar (3/00/2020 5:00:00 PM(UTC-05:00) Bogots, Lima, Quito) Ia para terminar (3/00/2020 5:00:00 PM(UTC-05:00) Bogots, Lima, Quito) Ia para termin |
|                                                                                                    | Identificación<br>Dar p<br>Plazo para presentar observacion<br>Plazo para manifestació<br>convocato<br>Respuesta a las observaciones<br>Fecha estimada para publicación del<br>Fecha de publicación del pliego de<br>Expedición y publicación acto ac<br>Plazo para<br>Respuesta a las observaciones                                      | Publicidad al pro<br>es al proyecto de Pliego<br>de Condiciones<br>in de interés de limitar la<br>a Mypes y/o Mipymes<br>al Pliego de Condiciones<br>el pliego de condiciones<br>condiciones definitivo y<br>demostración de interés<br>lel proceso de selección<br>manifestación de Interés<br>del proceso de selección<br>an le la proceso de selección<br>tel proceso de selección<br>ananifestación de Interés<br>del pliego de Condiciones<br>del pliego de Condiciones<br>del pliego de Condici                                                                                                    | Coceso Sí  ias de tiempo transcurrido (27/08/2020 10:00:00 AM(UTC-05:00) Bogota, Lima, Quito) ias de tiempo transcurrido (28/08/2020 10:00:00 AM(UTC-05:00) Bogota, Lima, Quito) ia de tiempo transcurrido (31/08/2020 0:30:00 PM(UTC-05:00) Bogota, Lima, Quito) oras para terminar (200/2020 7:00:00 PM(UTC-05:00) Bogota, Lima, Quito) oras para terminar (2/00/2020 7:00:00 PM(UTC-05:00) Bogota, Lima, Quito) ia para terminar (2/00/2020 7:00:00 PM(UTC-05:00) Bogota, Lima, Quito) ia para t |
|                                                                                                    | Identificación<br>Dar p<br>Plazo para presentar observacion<br>Plazo para manifestació<br>convocato<br>Respuesta a las observaciones a<br>Fecha estimada para publicación del<br>Fecha de publicación del pliego de<br>Expedición y publicación acto ac<br>Plazo para<br>Fresamunto de observaciones a<br>Respuesta a las observaciones a | Publicidad al pro<br>de Condiciones<br>a de Condiciones<br>a de Condiciones<br>a de interés de limitar la<br>condiciones de finitivo<br>definitivo<br>condiciones definitivo y<br>demostración de interés<br>tel proceso de selección<br>manifestación de Interés<br>1 di<br>condiciones de finitivos<br>a la Piego de Condiciones<br>2 ho<br>demostración de Interés<br>1 di<br>condiciones de finitivos<br>1 di<br>condiciones de finitivos<br>1 di<br>di piego de Condiciones<br>2 di                                                                                                    | COCESO Sí      Ias de tiempo transcurrido (27/08/2020 10:00:00 AM(UTC-05:00) Bogots, Lma, Quito)     Ias de tiempo transcurrido (28/08/2020 10:00:00 AM(UTC-05:00) Bogots, Lma, Quito)     Ias de tiempo transcurrido (28/08/2020 0:30:00 PM(UTC-05:00) Bogots, Lma, Quito)     oras para terminar (2/00/2020 7:00:00 PM(UTC-05:00) Bogots, Lma, Quito)     oras para terminar (2/00/2020 7:00:00 PM(UTC-05:00) Bogots, Lma, Quito)     ia para terminar (3/00/2020 7:00:00 PM(UTC-05:00) Bogots, Lma, Quito)     ia para terminar (3/00/2020 7:00:00 PM(UTC-05:00) Bogots, Lma, Quito)     ia para terminar (3/00/2020 7:00:00 PM(UTC-05:00) Bogots, Lma, Quito)     ia para terminar (3/00/2020 7:00:00 PM(UTC-05:00) Bogots, Lma, Quito)     ia para terminar (3/00/2020 7:00:00 PM(UTC-05:00) Bogots, Lma, Quito)     ias para terminar (3/00/2020 7:00:00 PM(UTC-05:00) Bogots, Lma, Quito)     ias para terminar (3/00/2020 7:00:00 PM(UTC-05:00) Bogots, Lma, Quito)     ias para terminar (3/00/2020 7:00:00 PM(UTC-05:00) Bogots, Lma, Quito)     ias para terminar (3/00/2020 7:00:00 PM(UTC-05:00) Bogots, Lma, Quito)     ias para terminar (3/00/2020 7:00:00 PM(UTC-05:00) Bogots, Lma, Quito)     ias para terminar (3/00/2020 7:00:00 PM(UTC-05:00) Bogots, Lma, Quito)                                                                                                    |
|                                                                                                    | Identificación<br>Dar p<br>Plazo para presentar observacion<br>Plazo para manifestació<br>convocato<br>Respuesta a las observaciones s<br>Fecha estimada para publicación del<br>Fecha de publicación del pliego de<br>Expedición y publicación acto ac<br>Plazo para<br>Respuesta a las observaciones s<br>Plazo máxin                   | Publicidad al pro<br>de Condiciones 6 di<br>de Condiciones 5 di<br>na de interés de limitar la<br>sa Mypes y/o Mipymes 1 di<br>el pliego de Condiciones 1 di<br>el pliego de condiciones 2 ho<br>demostración de interés 5 m<br>manifestación de laterés 1 di<br>Condiciones definitivos 1 di<br>Condiciones definitivos 1 di<br>al Pliego de Condiciones 2 di<br>no para expedir adendas 2 di                                                                                                    | Cras para terminar (3/00/2020 7:00:00 PM(UTC-05:00) Bogotá, Lima, Quito)  ia para terminar (3/00/2020 7:00:00 PM(UTC-05:00) Bogotá, Lima, Quito)  ia para terminar (3/00/2020 7:00:00 PM(UTC-05:00) Bogotá, Lima, Quito)  ia para terminar (3/00/2020 7:00:00 PM(UTC-05:00) Bogotá, Lima, Quito)  ia para terminar (3/00/2020 7:00:00 PM(UTC-05:00) Bogotá, Lima, Quito)  ia para terminar (3/00/2020 7:00:00 PM(UTC-05:00) Bogotá, Lima, Quito)  ia para terminar (3/00/2020 7:00:00 PM(UTC-05:00) Bogotá, Lima, Quito)  ia para terminar (3/00/2020 7:00:00 PM(UTC-05:00) Bogotá, Lima, Quito)  ia para terminar (3/00/2020 7:00:00 PM(UTC-05:00) Bogotá, Lima, Quito)  ia para terminar (3/00/2020 7:00:00 PM(UTC-05:00) Bogotá, Lima, Quito)  ia para terminar (3/00/2020 7:00:00 PM(UTC-05:00) Bogotá, Lima, Quito)  ia para terminar (3/00/2020 7:00:00 PM(UTC-05:00) Bogotá, Lima, Quito)  ia para terminar (3/00/2020 7:00:00 PM(UTC-05:00) Bogotá, Lima, Quito)  ia para terminar (3/00/2020 7:00:00 PM(UTC-05:00) Bogotá, Lima, Quito)                                                                                                    |
|                                                                                                    | Identificación<br>Dar p<br>Plazo para presentar observacion<br>Plazo para manifestació<br>convocato<br>Respuesta a las observaciones<br>Fecha estimada para publicación del<br>Fecha de publicación del pliego de<br>Expedición y publicación acto ac<br>Plazo para<br>Respuesta a las observaciones s<br>Plazo máxir                     | eublicidad al pro<br>de Condiciones 6 di<br>de Condiciones 6 di<br>de Condiciones 1 di<br>el pliego de condiciones 1 di<br>el pliego de condiciones 2 de<br>ministrativo de apertura 2<br>hemistrativo de apertura 2<br>hemistrativo de apertura 2<br>hemistrativo de apertura 3<br>lel proceso de selección 1 di<br>Condiciones definitivos 1 di<br>Condiciones definitivos 1 di<br>Condiciones definitivos 2 di<br>no para expedir adendas 2 di<br>Presentación de Ofertas 5 di                                                                                                    | Coceso Sí      Ias de tiempo transcurrido (27/08/2020 10:00:00 AM(UTC-05:00) Bogots, Lima, Quito)     Ias de tiempo transcurrido (27/08/2020 10:00:00 AM(UTC-05:00) Bogots, Lima, Quito)     Ia de tiempo transcurrido (31/08/2020 0:00:00 PM(UTC-05:00) Bogots, Lima, Quito)     oras para terminar (2/00/2020 7:00:00 PM(UTC-05:00) Bogots, Lima, Quito)     inutos de tiempo transcurrido (2/00/2020 3:56:16 PM(UTC-05:00) Bogots, Lima, Quito)     inutos de tiempo transcurrido (2/00/2020 3:56:16 PM(UTC-05:00) Bogots, Lima, Quito)     inutos de tiempo transcurrido (2/00/2020 3:56:16 PM(UTC-05:00) Bogots, Lima, Quito)     ia para terminar (2/00/2020 7:00:00 PM(UTC-05:00) Bogots, Lima, Quito)     ia para terminar (3/00/2020 7:00:00 PM(UTC-05:00) Bogots, Lima, Quito)     ias para terminar (4/00/2020 7:00:00 PM(UTC-05:00) Bogots, Lima, Quito)     ias para terminar (4/00/2020 7:00:00 PM(UTC-05:00) Bogots, Lima, Quito)     ias para terminar (4/00/2020 7:00:00 PM(UTC-05:00) Bogots, Lima, Quito)     ias para terminar (4/00/2020 7:00:00 PM(UTC-05:00) Bogots, Lima, Quito)     ias para terminar (4/00/2020 7:00:00 PM(UTC-05:00) Bogots, Lima, Quito)     ias para terminar (4/00/2020 7:00:00 PM(UTC-05:00) Bogots, Lima, Quito)     ias para terminar (4/00/2020 7:00:00 PM(UTC-05:00) Bogots, Lima, Quito)     ias para terminar (4/00/2020 7:00:00 PM(UTC-05:00) Bogots, Lima, Quito)     ias para terminar (4/00/2020 7:00:00 PM(UTC-05:00) Bogots, Lima, Quito)     ias para terminar (4/00/2020 7:00:00 PM(UTC-05:00) Bogots, Lima, Quito)     ias para terminar (4/00/2020 7:00:00 PM(UTC-05:00) Bogots, Lima, Quito)                                                                                                    |
|                                                                                                    | Identificación<br>Dar p<br>Plazo para presentar observacion<br>Plazo para manifestació<br>convocato<br>Respuesta a las observaciones<br>Fecha estimada para publicación del<br>Fecha de publicación del pliego de<br>Expedición y publicación acto ac<br>Plazo para<br>Respuesta a las observaciones s<br>Plazo máxir                     | Publicidad al pro<br>de Condiciones<br>a de interés de limitar la<br>de Condiciones<br>a de interés de limitar la<br>de interés de limitar la<br>a Mypes y/o Mipymes<br>al Pliego de Condiciones<br>definitivo y<br>demostración de interés<br>definitivo y<br>demostración de interés<br>del proceso de selección<br>manifestación de Interés<br>al Pliego de Condiciones<br>al Pliego de Condiciones<br>al Pliego de Condiciones<br>del proceso de selección<br>de Interés<br>del proceso de selección<br>de Interés<br>del proceso de selección<br>de Interés<br>del proceso de selección<br>de Interés<br>del proceso de selección<br>de Interés<br>del proceso de selección<br>de Interés<br>del proceso de selección<br>de Interés<br>del proceso de selección<br>de Interés<br>de Interés<br>d | Coceso Sí      Ias de tiempo transcurrido (27/08/2020 10:00:00 AM/UTC-05:00) Bogota, Lima, Quito)     Ias de tiempo transcurrido (27/08/2020 10:00:00 AM/UTC-05:00) Bogota, Lima, Quito)     Ias de tiempo transcurrido (28/08/2020 0:00:00 PM/UTC-05:00) Bogota, Lima, Quito)     oras para terminar (2002/2020 7:00:00 PM/UTC-05:00) Bogota, Lima, Quito)     oras para terminar (2/00/2020 7:00:00 PM/UTC-05:00) Bogota, Lima, Quito)     Ia para terminar (2/00/2020 7:00:00 PM/UTC-05:00) Bogota, Lima, Quito)     Ia para terminar (2/00/2020 7:00:00 PM/UTC-05:00) Bogota, Lima, Quito)     Ia para terminar (2/00/2020 7:00:00 PM/UTC-05:00) Bogota, Lima, Quito)     Ia para terminar (2/00/2020 7:00:00 PM/UTC-05:00) Bogota, Lima, Quito)     Ia para terminar (2/00/2020 7:00:00 PM/UTC-05:00) Bogota, Lima, Quito)     Ias para terminar (2/00/2020 7:00:00 PM/UTC-05:00) Bogota, Lima, Quito)     Ias para terminar (2/     |
|                                                                                                    | Identificación<br>Dar p<br>Plazo para presentar observacion<br>Plazo para manifestació<br>convocato<br>Respuesta a las observaciones a<br>Fecha estimada para publicación del<br>Fecha de publicación del pliego de<br>Expedición y publicación acto ac<br>Plazo para<br>Respuesta a las observaciones a<br>Plazo maxir                   | Publicidad al pro<br>de Condiciones<br>de Condiciones<br>an de interés de limitar la<br>ria a Mypes y/o Mipymes<br>al Pliego de Condiciones<br>el pliego de condiciones<br>definitivo<br>condiciones definitivo y<br>demostración de interés<br>lel proceso de selección<br>manifestación de Interés<br>1 di<br>conduciones definitivos<br>al Pliego de Condiciones 2 dí<br>no para expedir adendas 2 dí<br>Presentación de Ofertas 5 dí<br>Apertura de Ofertas 5 dí                                                                                                    | Coceso Sí  Ias de tiempo transcurrido (27/08/2020 10:00:00 AM(UTC-05:00) Bogota, Lima, Quito) Ias de tiempo transcurrido (28/08/2020 10:00:00 AM(UTC-05:00) Bogota, Lima, Quito) Ia de tiempo transcurrido (28/08/2020 0:00:00 PM(UTC-05:00) Bogota, Lima, Quito) Ia de tiempo transcurrido (2/09/2020 0:00:00 PM(UTC-05:00) Bogota, Lima, Quito) Insutos de tiempo transcurrido (2/09/2020 0:00:00 PM(UTC-05:00) Bogota, Lima, Quito) Ia para terminar (2/09/2020 0:00:00 PM(UTC-05:00) Bogota, Lima, Quito) Ia para terminar (2/09/2020 0:00:00 PM(UTC-05:00) Bogota, Lima, Quito) Ia para terminar (2/09/2020 0:00:00 PM(UTC-05:00) Bogota, Lima, Quito) Ia para terminar (2/09/2020 0:00:00 PM(UTC-05:00) Bogota, Lima, Quito) Ias para terminar (2/09/2020 0:00:00 PM(UTC-05:00) Bogota, Lima, Quito) Ias para terminar (2/09/2020 0:00:00 PM(UT |
|                                                                                                    | Identificación<br>Dar p<br>Plazo para presentar observacion<br>Plazo para manifestació<br>convocato<br>Respuesta a las observaciones a<br>Fecha estimada para publicación del<br>Fecha de publicación del pliego de<br>Expedición y publicación acto ac<br>Plazo para<br>Respuesta a las observaciones a<br>Plazo máxir                   | Publicidad al pro<br>de Condiciones<br>de Condiciones<br>al Prego de Condiciones<br>al Pliego de Condiciones<br>al Pliego de Condiciones<br>definitivo<br>condiciones definitivo y<br>demostración de interés<br>tel proceso de selección<br>manifestación de Interés<br>1 dí<br>Condiciones definitivos<br>1 dí<br>Condiciones definitivos<br>1 dí<br>Condiciones definitivos<br>1 dí<br>Presentación de Ofertas<br>5 dí<br>Apertura de Ofertas<br>5 dí                                                                                                    | Deceso Sí      ias de tiempo transcurrido (27/08/2020 10:00:00 AM/UTC-05:00) Bogota, Lima, Quito)     ias de tiempo transcurrido (28/08/2020 10:00:00 AM/UTC-05:00) Bogota, Lima, Quito)     ias de tiempo transcurrido (28/08/2020 10:00:00 AM/UTC-05:00) Bogota, Lima, Quito)     oras para terminar (2/02/2020 7:00:00 PM/UTC-05:00) Bogota, Lima, Quito)     inutos de tiempo transcurrido (28/08/2020 3:56:16 PM/UTC-05:00) Bogota, Lima, Quito)     inutos de tiempo transcurrido (28/08/2020 3:56:16 PM/UTC-05:00) Bogota, Lima, Quito)     inutos de tiempo transcurrido (28/08/2020 3:56:16 PM/UTC-05:00) Bogota, Lima, Quito)     ia para terminar (28/08/2020 7:00:00 PM/UTC-05:00) Bogota, Lima, Quito)     ias para terminar (28/08/2020 7:00:00 PM/UTC-05:00) Bogota, Lima, Quito)     ias para terminar (28/08/2020 7:00:00 PM/UTC-05:00) Bogota, Lima, Quito)                                                                                                    |
|                                                                                                    | Identificación<br>Dar p<br>Plazo para presentar observacion<br>Plazo para manifestació<br>convocato<br>Respuesta a las observaciones<br>Fecha estimada para publicación del<br>Fecha de publicación del pliego de<br>Expedición y publicación acto ac<br>Plazo para<br>Respuesta a las observaciones<br>Plazo máxir                       | eublicidad al pro-<br>de Condiciones 6 dí<br>de Condiciones 5 dí<br>n de interés de limitar la<br>fria a Mypes y/o Mipymes 1 dí<br>el pliego de Condiciones 2 ho<br>definitivo v<br>condiciones definitivo y<br>demostración de interés 2 ho<br>manifestación de Interés 1 dí<br>Condiciones definitivos 1 dí<br>Condiciones definitivos 2 dí<br>no para expedir adendas 2 dí<br>Presentación de Ofertas 5 dí<br>Apertura de Ofertas 5 dí                                                                                                    | Coceso Sí      Ias de tiempo transcurrido (27/08/2020 10:00:00 AM(UTC-05:00) Bogots, Lima, Quito)     Ias de tiempo transcurrido (27/08/2020 10:00:00 AM(UTC-05:00) Bogots, Lima, Quito)     Ia de tiempo transcurrido (27/08/2020 0:00:00 PM(UTC-05:00) Bogots, Lima, Quito)     Ia de tiempo transcurrido (27/08/2020 0:00:00 PM(UTC-05:00) Bogots, Lima, Quito)     Iniutos de tiempo transcurrido (2/00/2020 0:00:00 PM(UTC-05:00) Bogots, Lima, Quito)     Iniutos de tiempo transcurrido (2/00/2020 0:00:00 PM(UTC-05:00) Bogots, Lima, Quito)     Ia para terminar (2/00/2020 7:00:00 PM(UTC-05:00) Bogots, Lima, Quito)     Ia para terminar (2/00/2020 7:00:00 PM(UTC-05:00) Bogots, Lima, Quito)     Ia para terminar (2/00/2020 7:00:00 PM(UTC-05:00) Bogots, Lima, Quito)     Ias para terminar (2/00/2020 7:00:00 PM(UTC-05:00) Bogots, Lima, Quito)     Ias para terminar (2/00/2020 7:00:00 PM(UTC-05:00) Bogots, Lima, Quito)     Ias para terminar (2/00/2020 7:00:00 PM(UTC-05:00) Bogots, Lima, Quito)     Ias para terminar (2/00/2020 7:00:00 PM(UTC-05:00) Bogots, Lima, Quito)     Ias para terminar (2/00/2020 7:00:00 PM(UTC-05:00) Bogots, Lima, Quito)     Ias para terminar (2/00/2020 7:00:00 PM(UTC-05:00) Bogots, Lima, Quito)     Ias para terminar (2/00/2020 7:00:00 PM(UTC-05:00) Bogots, Lima, Quito)     Ias para terminar (2/00/2020 7:00:00 PM(UTC-05:00) Bogots, Lima, Quito)     Ias para terminar (2/00/2020 7:00:00 PM(UTC-05:00) Bogots, Lima, Quito)     Ias para terminar (2/00/2020 7:00:00 PM(UTC-05:00) Bogots, Lima, Quito)     Ias para terminar (2/00/2020 7:00:00 PM(UTC-05:00) Bogots, Lima, Quito)     Ias para terminar (2/00/2020 7:00:00 PM(UTC-05:00) Bogots, Lima, Quito)     Ias para terminar (2/00/2020 7:00:00 PM(UTC-05:00) Bogots, Lima, Quito)     Ias para terminar (2/00/2020 9:00:00 AM(UTC-05:00) Bogots, Lima, Quito)                                                                                                    |
|                                                                                                    | Identificación<br>Dar p<br>Plazo para presentar observacion<br>Plazo para manifestació<br>convocato<br>Respuesta a las observaciones<br>Fecha estimada para publicación del<br>Pecha de publicación del pliego de<br>Expedición y publicación acto ac<br>Plazo para<br>Respuesta a las observaciones<br>Plazo máxir                       | Publicidad al pro<br>es al proyecto de Pliego<br>de Condiciones<br>n de interés de limitar la<br>si a Mypes y/o Mipymes<br>al Pliego de Condiciones<br>el pliego de condiciones<br>definitivo y<br>demostración de interés<br>del proceso de selección<br>manifestación de Interés<br>al Pliego de Condiciones<br>del proceso de selección<br>del proceso de selección<br>ananifestación de Interés<br>al Pliego de Condiciones<br>al Pliego de Condiciones<br>del proceso de selección<br>de condiciones definitivos<br>al Pliego de Condiciones<br>del proceso de selección<br>de proceso de selección<br>de proceso d                                                                                                    | Doceso Sí      ias de tiempo transcurrido (27/08/2020 10:00:00 AM/UTC-05:00) Bogota, Lima, Quito)     ias de tiempo transcurrido (27/08/2020 10:00:00 AM/UTC-05:00) Bogota, Lima, Quito)     ias de tiempo transcurrido (28/08/2020 0:00:00 PM/UTC-05:00) Bogota, Lima, Quito)     iras para terminar (2000/2020 7:00:00 PM/UTC-05:00) Bogota, Lima, Quito)     oras para terminar (2000/2020 7:00:00 PM/UTC-05:00) Bogota, Lima, Quito)     ia para terminar (2000/2020 7:00:00 PM/UTC-05:00) Bogota, Lima, Quito)     ia para terminar (2000/2020 7:00:00 PM/UTC-05:00) Bogota, Lima, Quito)     ia para terminar (2000/2020 7:00:00 PM/UTC-05:00) Bogota, Lima, Quito)     ia para terminar (2000/2020 7:00:00 PM/UTC-05:00) Bogota, Lima, Quito)     ias para terminar (2000/2020 7:00:00 PM/UTC-05:00) Bogota, Lima, Quito)     ias para terminar (2000/2020 7:00:00 PM/UTC-05:00) Bogota, Lima, Quito)     ias para terminar (2000/2020 7:00:00 PM/UTC-05:00) Bogota, Lima, Quito)     ias para terminar (2000/2020 7:00:00 PM/UTC-05:00) Bogota, Lima, Quito)     ias para terminar (2000/2020 7:00:00 PM/UTC-05:00) Bogota, Lima, Quito)     ias para terminar (2000/2020 7:00:00 PM/UTC-05:00) Bogota, Lima, Quito)     ias para terminar (2000/2020 7:00:00 PM/UTC-05:00) Bogota, Lima, Quito)     ias para terminar (2000/2020 7:00:00 PM/UTC-05:00) Bogota, Lima, Quito)     ias para terminar (2000/2020 7:00:00 PM/UTC-05:00) Bogota, Lima, Quito)     ias para terminar (2000/2020 7:00:00 PM/UTC-05:00) Bogota, Lima, Quito)     ias para terminar (2000/2020 7:00:00 PM/UTC-05:00) Bogota, Lima, Quito)     ias para terminar (2000/2020 7:00:00 PM/UTC-05:00) Bogota, Lima, Quito)     ias para terminar (2000/2020 0:00:00 AM/UTC-05:00) Bogota, Lima, Quito)     ias para terminar (2000/2020 0:00:00 AM/UTC-05:00) Bogota, Lima, Quito)                                                                                                    |

El futuro DNP Departamento Nacional de Planeación

Colombia Compra Eficiente Tel. (+57 1)7956600 • Carrera 7 No. 26 - 20 Piso 17 • Bogotá - Colombia

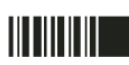

| GUÍ         | A - MANIFESTAR INTERÉ | S EN EL SEC              | COP II  |                           |  |  |
|-------------|-----------------------|--------------------------|---------|---------------------------|--|--|
| Código      | CCE-SEC-GI-02         | Página                   | 8 de 13 |                           |  |  |
| Vigencia    | 07 de                 | 07 de septiembre de 2020 |         |                           |  |  |
| Versión No. |                       | 01                       |         | Colombia Compra Eficiente |  |  |

| 12112 Pt2 Pt0    | Page                                                                                                    | North<br>Mayore 1                                                                                                 | 100 mar 100                               |                                |                         |                               |                                                                  |                                                                                                    |                    |  |
|------------------|----------------------------------------------------------------------------------------------------|----------------------------------------------------------------------------------------------------|-------------------------------------------|--------------------------------|-------------------------|-------------------------------|------------------------------------------------------------------|----------------------------------------------------------------------------------------------------|--------------------|--|
| 980-85 SB        | Sanata de Información del                                                                                                    | Cuestic                                                                                                    | onario                                    |                                |                         |                               |                                                                  | Volver al                                                                                                    | l principio        |  |
|                  | La contrata da antes<br>Nationales de la contrata<br>Nationales de la contrata de la contrata de la co | Resumen                                                                                                    |                                           |                                |                         |                               |                                                                  |                                                                                                    |                    |  |
|                  | Towned and the second second s       |                                                                                                    |                                           |                                |                         |                               |                                                                  |                                                                                                    |                    |  |
|                  | No. and the second second seco       | under .                                                                                                    |                                           |                                |                         |                               |                                                                  |                                                                                                    |                    |  |
|                  |                                                                                                    | 1                                                                                                    | Sobre único                               |                                |                         |                               |                                                                  |                                                                                                    |                    |  |
|                  | Call in 2 distance No.                                                                                                    | - 1.1                                                                                                    | REQUISITOS HABILITANTGES                  |                                |                         |                               |                                                                  |                                                                                                    |                    |  |
|                  | 1-8                                                                                                    |                                                                                                    | Adjunte certificado de Existencia y       | Penresentación Legal           | evnedido                |                               |                                                                  |                                                                                                    |                    |  |
|                  | to admited almost if<br>Crougane                                                                                                    | 1.1.1                                                                                                    | por la autoridad competente, con<br>días. | fecha de expedición no i       | nferior a 30            | Esta pregur<br>expedición     | nta requiere anexar documentos (<br>no inferior a 30 días. )     | Adjunte certi                                                                                                 |                    |  |
| /                | Anno an allow the section of a first sec-<br>tion over a section of the section of the section of t    |                                                                                                    | El Proponente debe anexar estos o         | locumentos en su oferta        | en la pregunta 'Adjunte | e certificado de              | Existencia                                                       |                                                                                                    |                    |  |
| /                | And a second second sec       | y Representación Legal expedido por la autoridad competente, con fécha de expedición no inferior a 30<br>días. '. |                                           |                                |                         |                               |                                                                  |                                                                                                    |                    |  |
| /                | Annual Annual Annual<br>Annual Annual Annual<br>E annual Annual Annual<br>Annual Annual Annual<br>Annual Annual Annual Annual                                                                                                    | Indique si la persona jurídica y/o su representante legal se                                                      |                                           |                                |                         |                               |                                                                  |                                                                                                    |                    |  |
| /                | Configuration from the second                                                                                                    | para contratar con el Estado.                                                                                     |                                           |                                |                         |                               |                                                                  |                                                                                                    |                    |  |
| /                | Children & Argenetical - M<br>Rectabilities (Arcon - Ma<br>Constitution, Ar<br>- Constitution, Control<br>- State<br>- State<br>- State<br>- State                                                                                                    |                                                                                                    |                                           |                                |                         |                               |                                                                  |                                                                                                    |                    |  |
|                  |                                                                                                    | 113                                                                                                    | Ingrese el índice de endeudamier          | to del proveedor               |                         |                               |                                                                  |                                                                                                    |                    |  |
|                  | Stratigations                                                                                                    |                                                                                                    |                                           |                                |                         |                               |                                                                  |                                                                                                    |                    |  |
|                  | enne*<br>Ek tusiopen parts<br>Missenerijani, 1997<br>Transk o samt i transk                                                                                                    | at.                                                                                                    |                                           |                                |                         |                               |                                                                  |                                                                                                    |                    |  |
|                  | California de la constante de la constante de        | Docum                                                                                                    | entos                                     |                                |                         |                               |                                                                  | Volver a                                                                                                    | <u>l principio</u> |  |
|                  | Section 2017                                                                                                    | Documento                                                                                                    | os del Proceso                            |                                |                         |                               |                                                                  |                                                                                                    |                    |  |
|                  | Proto de presentación de la<br>la polo de presentación de cintas<br>las presentaciones de sector o<br>de conservaciones presidentes<br>characterizationes de la                                                                                                    | N                                                                                                    | lombre                                    |                                | Descripción             |                               |                                                                  |                                                                                                    |                    |  |
|                  | Coloring<br>MATE Constants                                                                                                    | R                                                                                                    | ESOLUCIÓN 001.pdf                         |                                | RESOLUCIÓN (            | 001.pdf                       |                                                                  | Descargar                                                                                                    | Detalle            |  |
|                  | Code<br>Arran                                                                                                    | . E                                                                                                    | STUDIOS PREVIOS.docx                      |                                | ESTUDIOS PRE            | EVIOS.docx                    |                                                                  | Descargar                                                                                                    | Detalle            |  |
|                  | Conta arrester Distances                                                                                                    |                                                                                                    | NEXOS TÉCNICOS DEL SOPORT                 | E DEL                          | ANEXOS TÉCN             | ICOS DEL SO                   | PORTE DEL                                                        | Descargar                                                                                                    | Detalle            |  |
|                  | <ul> <li>Bit Second Second</li></ul> |                                                                                                    | ROCESO.par                                |                                | PROCESO.pdf             |                               |                                                                  |                                                                                                    |                    |  |
|                  | Cecilionario<br>Res.rer                                                                                                    |                                                                                                    |                                           |                                |                         |                               |                                                                  |                                                                                                    |                    |  |
|                  | i tarih.<br>N natihi kumunati<br>N phataastariha                                                                                                    |                                                                                                    | 4, 5 or                                   |                                |                         |                               |                                                                  |                                                                                                    |                    |  |
|                  | - taxes                                                                                                    |                                                                                                    |                                           |                                |                         |                               |                                                                  |                                                                                                    |                    |  |
|                  | ····                                                                                                    | Mensajes                                                                                                    | públicos                                  |                                |                         |                               |                                                                  | Volver al                                                                                                    | principio          |  |
|                  |                                                                                                    | Тіро                                                                                                    | Referencia                                | Asunto                         |                         | Fecha                         |                                                                  |                                                                                                    |                    |  |
|                  | 54114 (M                                                                                                    | Notificación                                                                                                    | CO1.REQ.50509                             | Publicació                     | in modificación         | 1 día de tien<br>08.02.53 PMR | npo transcurrido (22/06/2018<br>//TC-05/00) Bogotá, Lima, Quitol | Detaile                                                                                                    | Detaile            |  |
|                  | Decurrentes<br>Decurrentes<br>Bener                                                                                                    | Observaciones                                                                                                    | CO1.MSG.33565                             | Observac                       | iones                   | 1 dia de tien<br>07:16:14 PMR | npo transcurrido (22/06/2018<br>/TC-05:00) Bogotá, Lima, Quito)  | Detaile                                                                                                    |                    |  |
| $  \rangle$      | <ul> <li>Construction</li> <li>Apply means to</li> <li>Apply means to</li> </ul>                                                                                                    |                                                                                                    |                                           |                                |                         |                               |                                                                  |                                                                                                    |                    |  |
| $  \rangle$      | n generale san fra<br>n Generale<br>d'articles altri genera<br>Oscient                                                                                                    | Constanci                                                                                                    | as del SECOP                              |                                |                         |                               |                                                                  | Volver al                                                                                                    | principio          |  |
| $  \rangle$      | New York                                                                                                    | ID constancia Si                                                                                                  | ECOP Tipo de documento                    | Tipo de evento                 | Referencia docur        | mento De                      | escripción de documento                                          | Fecha                                                                                                    |                    |  |
| 28 (M. Trees No. | Kens young                                                                                                    | CO1.RECEIPT.3                                                                                                    | 98833 Proceso                             | Publicación de<br>modificación |                         |                               |                                                                  | 1 dia de<br>tiempo<br>transcurrido<br>(22/06/2018<br>08/02/51<br>PM(UTC-<br>05/00)<br>Bogotá, Lima,<br>Quito) | Detalle            |  |

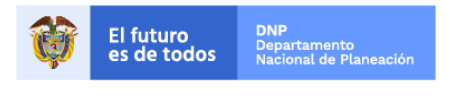

Colombia Compra Eficiente Tel. (+57 1)7956600 • Carrera 7 No. 26 - 20 Piso 17 • Bogotá - Colombia

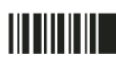

| GUÍ         | A - MANIFESTAR INTERÉ | S EN EL SEC              | COP II  |                           |  |  |
|-------------|-----------------------|--------------------------|---------|---------------------------|--|--|
| Código      | CCE-SEC-GI-02         | Página                   | 9 de 13 |                           |  |  |
| Vigencia    | 07 de                 | 07 de septiembre de 2020 |         |                           |  |  |
| Versión No. |                       | 01                       |         | Colombia Compra Eficiente |  |  |

### II. Suscribirse a un proceso de contratación

Una vez realice la verificación de las condiciones del Proceso de Contratación, valide el cronograma del proceso y haga clic en "Suscribirme" para poder participar en el Proceso de Contratación.

| Columbia Compre Eficiente             |                                    | ۵                                                                     | umentar el contraste | <b>6</b> | UTC -5 22:12:14<br>Rojas Cifuentes SAS 👻 |
|---------------------------------------|------------------------------------|-----------------------------------------------------------------------|----------------------|----------|------------------------------------------|
| Búsqueda 👻 Mis procesos 👻             | Menú 🔻 🛛 🔽                         |                                                                       |                      |          | Buscar                                   |
| Escritorio 😁 Menú 😁 Euscar procesos 😁 | Pliegos                            |                                                                       |                      | ld       | de nánina - 1000/2163 - Aveuda (P)       |
| 019:13:44                             | Volver                             |                                                                       | I                    | mprimir  | Suscribirme                              |
| DUA'S HORAS MINES                     | 1. Resumen de información del proc | eso   2. Evaluación   3. Cuestionario   4. D<br>7. Constancias del SE | COP                  |          |                                          |
|                                       | Resumen de informaci               | ón del proceso                                                        |                      |          | Volver al principio                      |
|                                       | INFORMACIÓN                        |                                                                       |                      |          |                                          |
|                                       | Información                        |                                                                       |                      |          |                                          |
|                                       | Número del proceso                 |                                                                       |                      |          |                                          |
|                                       | Titulo                             |                                                                       |                      |          |                                          |
|                                       | Estado                             | Proceso en evaluación y observaciones                                 |                      |          |                                          |
|                                       | Tipo de proceso                    |                                                                       |                      |          |                                          |
|                                       | Unidad de contratación             | Unidad de Contratación Grupo Contratos                                |                      |          |                                          |
|                                       | Proceso para celebrar un Acuerdo   | No                                                                    |                      |          |                                          |
|                                       | Marco de Precios                   |                                                                       |                      |          |                                          |

Luego, confirme su suscripción. el comentario sobre la suscripción es opcional. Tenga en cuenta, que la suscripción al Proceso de Contratación no lo obliga a manifestar interés, pero debe suscribirse para generar cualquier acción como Proveedor en el proceso. SECOP II, lo llevará al área de trabajo del Proceso de Contratación. Tenga en cuenta que, la suscripción al proceso de contratación no significa que haya manifestado interés al mismo.

| ombia Compra Eficiente                            |                                          |                  |     | UTC -5 22:36:53<br>Rojas Cifuentes SAS 🔻 | 2           |
|---------------------------------------------------|------------------------------------------|------------------|-----|------------------------------------------|-------------|
| squeda 🔻 Mis procesos 🔻 Menú 🔻 🛛 Ir a             | •                                        |                  |     | Buscar                                   | 0           |
| ritorio → Menú → Buscar procesos → <b>Pliegos</b> |                                          |                  |     | Id de página:: 10004953 Ay               | /uda 🕐      |
| 019:13:23 © Volver                                |                                          |                  |     | Imprimir                                 | Suscribirme |
| DIAS HORAS MINS 1. Resum SUSCRIBIRS               | SE                                       |                  | xa  | ción adicional   6. Mensajes p           | públicos    |
| Resun Añadir comentarios:                         | Inserte su comentario aquí               | 1                |     |                                          |             |
| Informaci                                         | Hacer el comentario visible al comprador | Cancelar Confirm | nar |                                          |             |
|                                                   | Titulo EQUIPOS DE TELEFONIA              |                  |     |                                          |             |

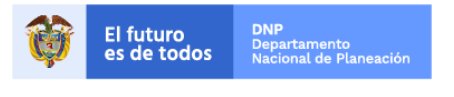

Colombia Compra Eficiente Tel. (+57 1)7956600 • Carrera 7 No. 26 - 20 Piso 17 • Bogotá - Colombia

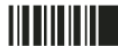

| GUÍ         |               |                          |          |                           |  |  |
|-------------|---------------|--------------------------|----------|---------------------------|--|--|
| Código      | CCE-SEC-GI-02 | Página                   | 10 de 13 |                           |  |  |
| Vigencia    | 07 de         | 07 de septiembre de 2020 |          |                           |  |  |
| Versión No. |               | 01                       |          | Colombia Compra Eficiente |  |  |

### III. Manifestación de interés proceso de contratación

Cuando usted se suscribe al Proceso de Contratación, el SECOP II le muestra un área de trabajo con diferentes herramientas para participar en el proceso y consultar su avance. Para manifestar interés, vaya a la línea de tiempo y haga clic en "Manifestar interés".

El cronómetro en cuenta regresiva del área de trabajo le indica el tiempo que queda para que se culmine el plazo de manifestación de interés. Cuando llegue a cero usted no podrá manifestar interés al Proceso de Contratación.

| Colombia Compra Eficiente                                                                                                    |                                                                                          |                                     | Aumentar el contraste     | UTC -5 15:14<br>H&H Asociado                        | 4:44<br>s 🔻 🎴  |
|----------------------------------------------------------------------------------------------------|------------------------------------------------------------------------------------------|-------------------------------------|---------------------------|-----------------------------------------------------|----------------|
| Búsqueda ▼ Mis procesos ▼ Menú ▼                                                                                                    | Ira 🔻                                                                                    |                                     |                           | Buscar                                              | Q              |
| Escritorio → Oportunidades → Oportunidad                                                                                                    |                                                                                          |                                     |                           | Id de página:: 10006289                             | Ayuda 🕐        |
| ( Volver                                                                                                    |                                                                                          |                                     |                           | o                                                   | ociones 🗸      |
| Suscripción/manifestación de in                                                                                                    | terés al proceso confirmada                                                              |                                     |                           |                                                     |                |
| Proceso: Sistematización de bol<br>Selección abreviada menor cuantía, con 3 fase(s)                                                         | etines de rendimiento escolar v                                                          | (id.CO1.OPDOS.79606)                | MANIFESTACIÓN DE INTERÉS  | Suscrito <u>Cambiar</u>                             | Fases )        |
| Manifestación de interés (Menor C<br>Unidad de contratación CO   Grupo Contratos Fuente<br>Código UNSPSC 43232106 - Software de presentació | uantía) Ver pilegos<br>: Suscrito/Oportunidad de negocio<br>n                            |                                     |                           | 01:45                                               | 16<br>seg      |
| Sistematización de boletines de rendimiento escolar vig                                                                                     | encia 2017                                                                               |                                     |                           |                                                     |                |
| (Zona horaria (UTC-05:00) Bogotá, Lima, Quito)<br>Fecha de presentación de ofertas 04/04/2017 05:06 PM -<br>Apertura 04/04/2017 05:07 PM    | Fecha de publicación 03/04/2017 04:35 PM                                                 |                                     | Agencia Nacional de Contr | Compredor:<br>ratación CCE                          | *** <b>নি</b>  |
| LÍNEA DE TIEMPO                                                                                                    | √Fecha de Publicación del Pliego de Condiciones<br>Definitivo y Demonstración de Interés | Plazo para manifestación de Interés |                           |                                                     |                |
|                                                                                                    | 03/04/2017                                                                               | 04/04/2017                          |                           |                                                     |                |
| Selección de ofertas (borrador)                                                                                                    |                                                                                          | Pré-Calificación de competidores    |                           |                                                     | de             |
|                                                                                                    |                                                                                          |                                     |                           |                                                     | ofertas        |
|                                                                                                    |                                                                                          |                                     | M                         | ENSAJES                                             | Crear          |
|                                                                                                    | Manifestar in                                                                            | terés                               |                           | Sin mensajes                                        |                |
| Mis ofertas                                                                                                    | L                                                                                        |                                     | (?) O<br>D<br>PI          | BSERVACIONES A LOS<br>OCUMENTOS DEL<br>ROCESO       | Crear          |
| Contratos                                                                                                    |                                                                                          |                                     | Opciones V                | o tiene ninguna observació<br>documentos del proces | ón a los<br>so |
|                                                                                                    | No existen contratos creados                                                             |                                     | 📌 U                       | STA DE PROVEEDORES                                  |                |
|                                                                                                    |                                                                                          |                                     |                           | Sin ofertas                                         |                |

**NOTA:** Para manifestar interés como Proponente Plural debe actuar exclusivamente desde la cuenta del Proponente Plural. Cualquier acción realizada desde la cuenta de algún integrante no es válida para el Proponente Plural y quedará a nombre del proponente singular. Para ello ingrese con el usuario y contraseña que tiene acceso a la cuenta del Proponente Plural y verifique que la acción de manifestar interés la realice desde esta cuanta comprobando el nombre de la cuenta en la sección al lado de la imagen de configuraciones de usuario.

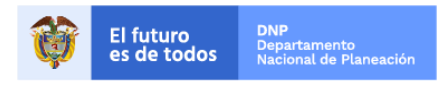

Colombia Compra Eficiente Tel. (+57 1)7956600 • Carrera 7 No. 26 - 20 Piso 17 • Bogotá - Colombia

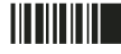

| GUÍ         | A - MANIFESTAR INTERÉ | S EN EL SEC              | OP II    |                           |  |  |  |
|-------------|-----------------------|--------------------------|----------|---------------------------|--|--|--|
| Código      | CCE-SEC-GI-02         | Página                   | 11 de 13 |                           |  |  |  |
| Vigencia    | 07 de                 | 07 de septiembre de 2020 |          |                           |  |  |  |
| Versión No. |                       | 01                       |          | Colombia Compra Eficiente |  |  |  |

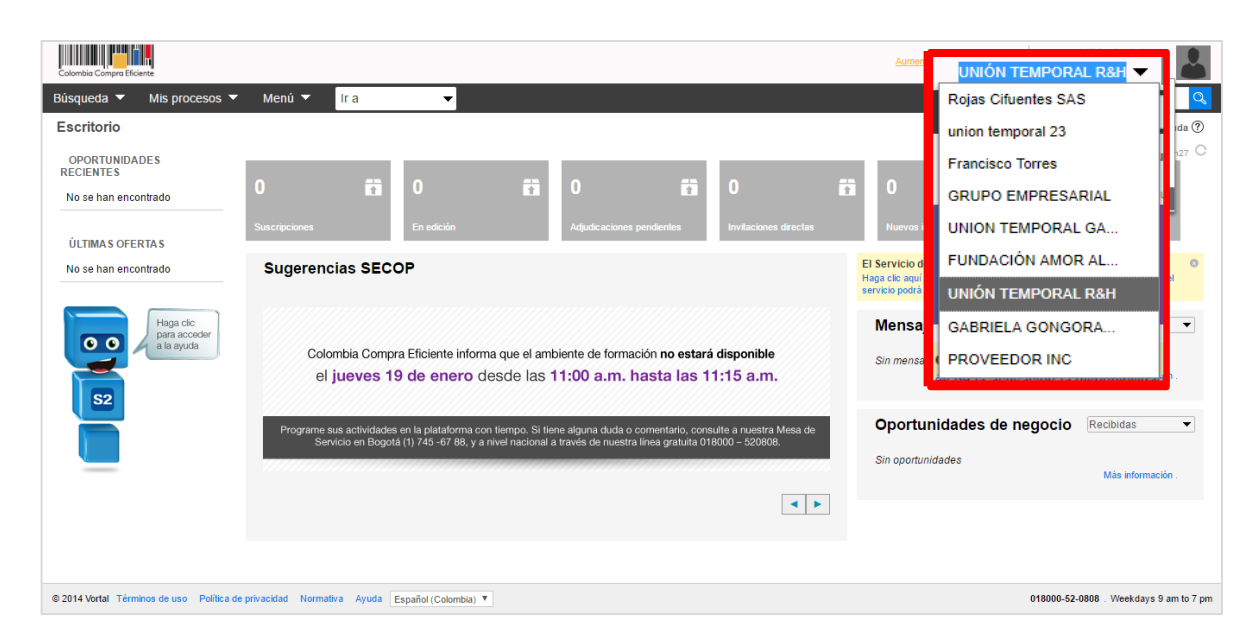

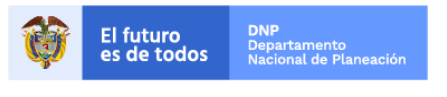

Colombia Compra Eficiente Tel. (+57 1)7956600 • Carrera 7 No. 26 - 20 Piso 17 • Bogotá - Colombia

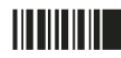

www.colombiacompra.gov.co

| GUÍ         | A - MANIFESTAR INTERÉ | S EN EL SE               | COP II   |                           |  |  |
|-------------|-----------------------|--------------------------|----------|---------------------------|--|--|
| Código      | CCE-SEC-GI-02         | Página                   | 12 de 13 |                           |  |  |
| Vigencia    | 07 de                 | 07 de septiembre de 2020 |          |                           |  |  |
| Versión No. |                       | 01                       |          | Colombia Compra Eficiente |  |  |

#### Mesa de servicio

Comuníquese con la mesa de servicio para resolver cualquier inquietud o diríjase al <u>Minisitio</u> del SECOP II para acceder a más información.

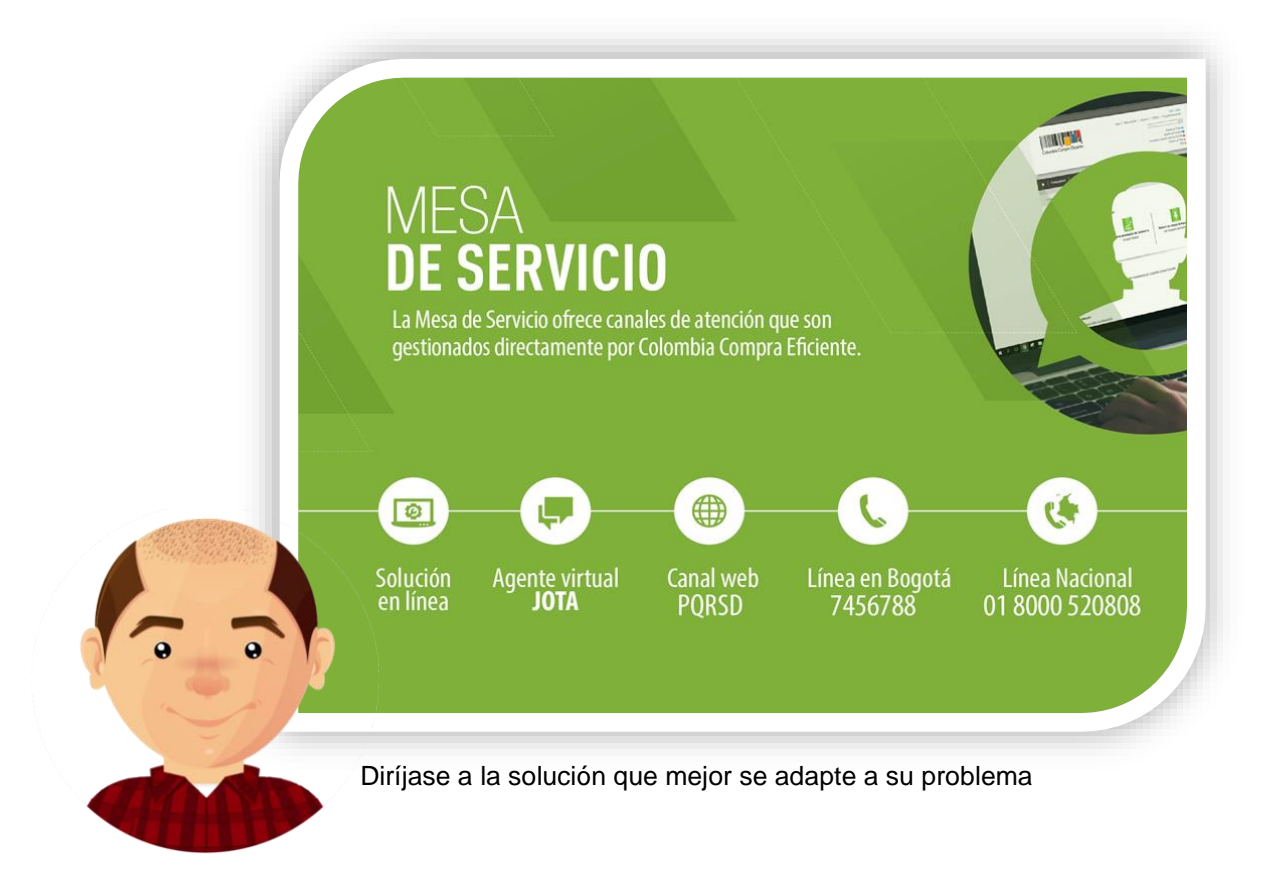

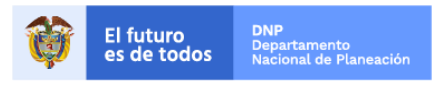

Colombia Compra Eficiente Tel. (+57 1)7956600 • Carrera 7 No. 26 - 20 Piso 17 • Bogotá - Colombia

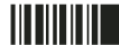

www.colombiacompra.gov.co

| GUÍ         | A - MANIFESTAR INTERÉ | S EN EL SE               | COP II   |                           |  |  |
|-------------|-----------------------|--------------------------|----------|---------------------------|--|--|
| Código      | CCE-SEC-GI-02         | Página                   | 13 de 13 |                           |  |  |
| Vigencia    | 07 de                 | 07 de septiembre de 2020 |          |                           |  |  |
| Versión No. |                       | 01                       |          | Colombia Compra Eficiente |  |  |

|                                                                                                    |                | I.            | FICHA<br>IDENTIFICACI                       | TECNICA<br>ÓN Y UBIC  | DEL DOCUI<br>ACIÓN DEL      | MENTO<br>. DOCUMEI    | ΝΤΟ                          |                |      |
|----------------------------------------------------------------------------------------------------|----------------|---------------|---------------------------------------------|-----------------------|-----------------------------|-----------------------|------------------------------|----------------|------|
| Título:                                                                                                    |                | Guía s        | obre el uso del                             | SECOP II<br>N         | para Prove<br>lanifestar ir | edores – Pr<br>nterés | ocesos                       | de contratació | ón : |
| Fecha de elab                                                                                                    | oración:       | 02            | 02 Septiembre 2020 Fecha de 07 Septiembre 2 |                       |                             |                       |                              |                |      |
| Resumen de contenido:<br>La guía establece el procedimiento técnico para realizar la manifestación de interés en ur<br>proceso de contratación en la modalidad de Selección Abreviada de Menor Cuantía en el<br>Sistema Electrónico de Contratación Pública – SECOP II así como prácticas oficiales de uso<br>técnico de la plataforma. |                |               |                                             |                       |                             |                       | s en un<br>a en el<br>de uso |                |      |
| Área / Depend                                                                                                    | lencia:        | Subdirect     | ción de Informac                            | ción y Desa           | rollo Tecnol                | ógico – Equ           | iipo de F                    | ormación de S  | ECOP |
| Código:                                                                                                    |                | CCE-S         |                                             | CCE-SEC-GI-02 Estado: |                             | Estado:               |                              | Aprobado       |      |
| Categoría - Tij<br>documento                                                                                                    | po de          |               |                                             |                       | Guía                        |                       |                              |                |      |
| Autor / Autore                                                                                                    | es:            |               |                                             | Gabrie                | ela Góngora                 | Bermúdez              |                              |                |      |
| Aprobación                                                                                                    | Cargo:         |               | Subd                                        | lirector Info         | mación y De                 | esarrollo Te          | cnológico                    | 0              |      |
| por:                                                                                                    | Nombre:        |               |                                             | Rigob                 | erto Rodrígu                | iez Peralta           |                              |                |      |
| Información a                                                                                                    | dicional:      |               |                                             |                       |                             |                       |                              |                |      |
| Tipo de docur<br>(Marque X)                                                                                                    | nento:         |               | Físico                                      |                       | (                           | )                     | Electro                      | ónico          | (X)  |
| Ubicación: (es                                                                                                    | specifique don | de se aloja c | reposa el docu                              | mento)                |                             |                       |                              |                |      |

|                                          |                                | . AUTORIZACIONE                                                          | S RESF                  | ONSABLE     | S    |       |  |    |   |  |
|------------------------------------------|--------------------------------|--------------------------------------------------------------------------|-------------------------|-------------|------|-------|--|----|---|--|
| Acción                                   | Nombre                         | Cargo / Perfil                                                           | il Fecha                |             |      | Firma |  |    |   |  |
| Elaboró                                  | Gabriela Góngora<br>Bermudez   | Contratista / Subdirección<br>de Información y<br>Desarrollo Tecnológico |                         | Sep         | 2020 |       |  |    |   |  |
| Revisó                                   | Felipe Ruiz Fernández          | Contratista / Subdirección<br>de Información y<br>Desarrollo Tecnológico |                         | Sep         | 2020 |       |  |    |   |  |
| Aprobó                                   | Rigoberto Rodríguez<br>Peralta | Subdirector Información y<br>Desarrollo Tecnológico                      | 07                      | Sep         | 2020 |       |  |    |   |  |
| ¿Aprobación                              | mediante comité interno        | ? A continuación, Marque                                                 | <b>K</b> en <b>SI</b> d | ) <b>NO</b> |      | SI    |  | NO | Х |  |
| Nombre de co                             | mité interno:                  |                                                                          |                         | N/A         |      |       |  |    |   |  |
| Acto administ                            | rativo de conformación         | comité interno:                                                          |                         | N/A         |      |       |  |    |   |  |
| Fecha de conformación de comité interno: |                                |                                                                          | N/A                     |             |      |       |  |    |   |  |
| Medio de Apro                            | obación de este docume         | ento:                                                                    |                         |             | N/A  |       |  |    |   |  |

Nota1: Si ha marcado (<u>NO</u>) en la sección de: "¿Aprobación mediante comité interno?" marque N/A (No aplica) en los siguientes 4 espacios de preguntas correspondientes a la sección de autorizaciones responsables. Nota2: Diligenciar las fechas de la siguiente manera Dia: diligenciar dos dígitos en números; Mes: diligenciar el mes con las tres primeras letras del mes, ejemplo: Ene = Enero, Ago = Ago. Año: Diligenciar el año con los cuatro dígitos.

| 111.        | CONTROL DE CAMBIOS DE DOCUMENTO |                        | Versión vigente del documento:              |                                         | 1                                                          |
|-------------|---------------------------------|------------------------|---------------------------------------------|-----------------------------------------|------------------------------------------------------------|
| VERSI<br>ÓN | FECHA                           | DESCRIPCIÓN DE AJUSTES | ELABORÓ                                     | REVISÓ                                  | APROBÓ                                                     |
| 1           | 07/09/2020                      | Elaboración de la guía | Gabriela Góngora<br>Bermúdez<br>Contratista | Felipe Ruiz<br>Fernández<br>Contratista | Rigoberto<br>Rodríguez<br>Peralta<br>Subdirector de<br>IDT |
|             |                                 |                        |                                             |                                         | IDT                                                        |

**Nota:** El control de cambios en el documento, se refiere a cualquier ajuste que se efectúe sobre el documento que describe <u>ficha técnica del presente documento.</u>

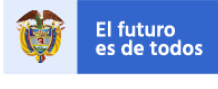

DNP

artamento onal de Planeaciór 13

Colombia Compra Eficiente Tel. (+57 1)7956600 • Carrera 7 No. 26 - 20 Piso 17 • Bogotá - Colombia

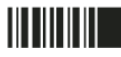

www.colombiacompra.gov.co